# Atelier professionnel n°2 : MediaTekDocuments

Compte rendu de l'activité

FRANCART Jérémy BTS SIO DEUXIEME ANNEE

## Sommaire :

| CONTEXTE DE L'ATELIER                                                  | 3  |
|------------------------------------------------------------------------|----|
| MISSION GLOBALE                                                        | 3  |
| REALISATION DE LA MISSION                                              | 4  |
| Étape 1 : Preparation de l'environnement de travail                    | 4  |
| ÉTAPE 2 : GESTION DES DOCUMENTS                                        | 6  |
| Étape 3 : Gestion des commandes                                        | 10 |
| ÉTAPE 4 : GESTION DU SUIVI DE L'ETAT DES EXEMPLAIRES                   | 16 |
| Étape 5 : Mise en place des authentifications                          | 19 |
| ÉTAPE 6 : ASSURANCE DE LA SECURITE, LA QUALITE ET INTEGRATION DES LOGS | 22 |
| ÉTAPE 7 : MISE EN PLACE DE TESTS ET DE LA DOCUMENTATION                | 31 |
| ÉTAPE 8 : DEPLOIEMENT ET GESTION DE LA SAUVEGARDE DES DONNEES          | 41 |
| BILAN                                                                  | 45 |

\_\_\_\_\_

## Contexte de l'atelier

Cet atelier prend place au sein de l'entreprise InfoTech Services 86 dans laquelle nous travaillons en tant que développeur junior. Cette entreprise a remporté des appels d'offres pour effectuer de multiples interventions pour le réseau de MediaTek86. MediaTek86 est un réseau qui gère les médiathèques de la Vienne, et qui a entre autres pour rôle développer la médiathèque numérique pour l'ensemble des médiathèques du département. C'est dans ce dernier but que MediaTek86 a fait recours aux services de InfoTech Services 86. Parmi ces interventions, nous avons été confiés la création d'une application de gestion des différents documents de la médiathèque afin de pouvoir assurer la disponibilité des livres, DVDs et revues aux utilisateurs

## Mission globale

Notre mission consiste à développer et déployer une application en C# utilisant Windows Forms. Cette application devra exploiter une API REST construite en PHP qui fait interface avec la base de données. Depuis l'application, il faut gérer les manipulations suivantes : lister les documents de la médiathèque (livres, DVDs, revues), lister les exemplaires d'un document, lister les commandes d'un livre ou DVD, lister les abonnements d'une revue. Si l'utilisateur qui s'authentifie à l'application est habilité, il pourra alors aussi ajouter, modifier, supprimer les documents ainsi que leurs exemplaires, commandes / abonnements. Aussi, il faudra aussi construire une documentation technique et utilisateur.

Actuellement, l'application, à partir de l'API, permet de lister les documents et les parutions (exemplaire d'une revue) ainsi que d'ajouter une nouvelle parution. Nous devons maintenant développer les fonctionnalités liées à l'ajout, modification et suppression des documents, des exemplaires et des commandes

Nous gérerons de multiples aspects qui vont être divisés en plusieurs étapes :

- Étape 1 : Préparation de l'environnement de travail
- Étape 2 : Gestion des documents
- Étape 3 : Gestion des commandes
- Étape 4 : Gestion du suivi de l'état des exemplaires
- Étape 5 : Mise en place des authentifications
- Étape 6 : Assurance de la sécurité, de la qualité et intégration des logs
- Étape 7 : Mise en place de tests et de la documentation
- Étape 8 : Déploiement de la solution et gestion des sauvegardes et restauration

## Réalisation de la mission

## Étape 1 : Préparation de l'environnement de travail

Avant de pouvoir travailler sur l'application, il faut que l'on prépare notre environnement de travail local.

On commence par récupérer les dépôts de l'application C# ainsi que de l'API REST actuelle.

On installera l'API REST localement en utilisant WampServer.

Puis, on installe les bundles utilisés par l'API REST en exécutant "composer install".

On crée et importe la base de données actuelle avec le script de sauvegarde de la base de données depuis phpMyAdmin

Nous pouvons maintenant vérifier que l'API est bien fonctionnelle avec Postman que l'on utilisera pour tester nos différentes requêtes :

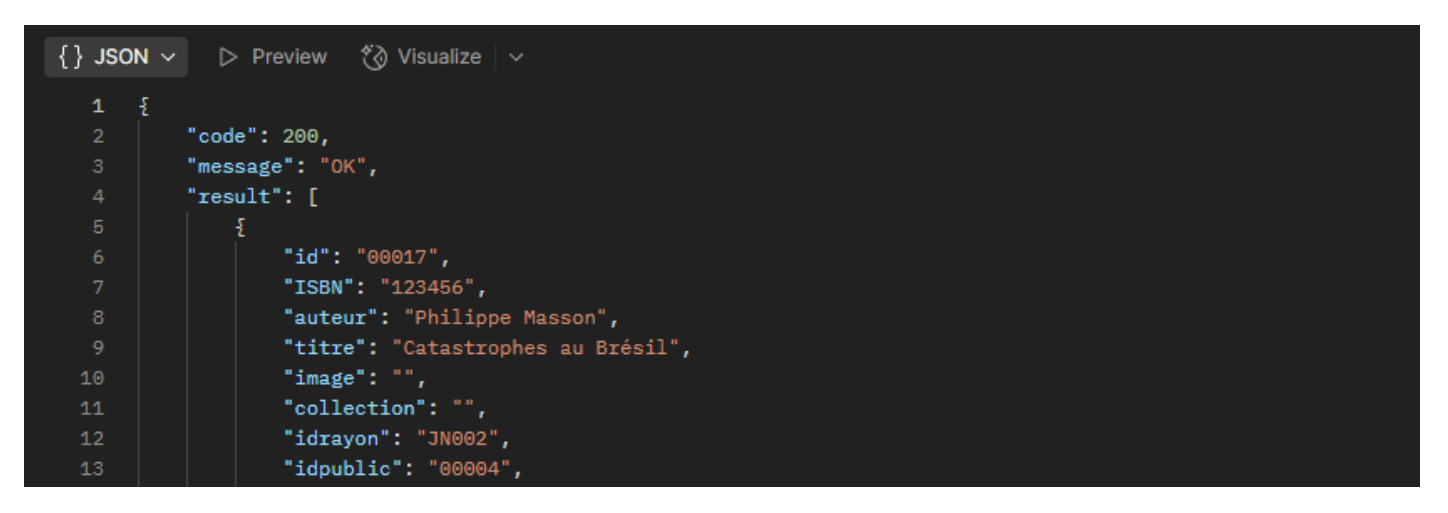

Maintenant, nous allons configurer nos IDEs pour pouvoir travailler sur le code source.

Ici, les IDEs Rider et Visual Studio ont été utilisés pour l'application C#. Pour l'API REST, l'IDE PhpStorm a été utilisé.

On installe les packages NuGet Newtonsoft.Json et Microsoft.AspNet.WebApi.Client afin de régler les erreurs lors de la compilation de l'application C#.

Maintenant, j'ai passé un temps pour tester et analyser le code pour mieux comprendre comment l'application fonctionne.

Ensuite, nous créons les dépôts GitHub pour l'application et l'API puis on push la version actuelle.

Enfin, on va utiliser un Kanban automatisé pour pouvoir gérer les tâches et l'avancement du projet, on crée un Projet GitHub et on configure un Kanban automatisé qui va créer un élément pour chaque issue créée et va automatiquement clôturer les issues quand l'élément est placé dans "Done".

Une fois le Kanban créé, on remplit les tâches à réaliser en créant une issue par tâche.

| FRANCART Jérémy Ateli                                                                                                    | er professionnel n°2 : MediaTekDocum                        | ients BTS SIO 2 <sup>ème</sup> année         |
|----------------------------------------------------------------------------------------------------|-------------------------------------------------------------|----------------------------------------------|
| A MediatekDocuments                                                                                                    | s preview Feedback                                          |                                              |
| Q Filter by keyword or by field                                                                                                    |                                                             |                                              |
| <ul> <li>To do 15/30 ····</li> <li>This item hasn't been started</li> <li>MediatekDocuments #1</li> <li>Gérer les documents</li> <li>MediatekDocuments #3</li> <li>Gérer les commandes de livres / DVDs</li> <li>MediatekDocuments #4</li> <li>Gérer les commandes de revues</li> </ul> | • In progress 0/10 ····<br>This is actively being worked on | • Done • • • • • • • • • • • • • • • • • • • |
| <ul> <li>MediatekDocuments #5</li> <li>Gérer le suivi de l'état des exemplaires</li> <li>MediatekDocuments #6</li> <li>Mettre en place des authentifications</li> </ul>                                                                                                    |                                                             |                                              |
| • MediatekDocuments #7<br>Sécuriser les identifiants de connexion à l'API<br>REST                                                                                                    |                                                             |                                              |
| MediatekDocuments #8 Supprimer le listing de fichiers de l'API REST      Add item                                                                                                    | + Add item                                                  | + Add item                                   |

## Étape 2 : Gestion des documents

#### Temps de réalisation estimé : 8h - Temps de réalisation réel : 12h

| <b>O To do 1</b> 4/30 ····<br>This item hasn't been started                                       | In progress 1/10 This is actively being worked on | O Done 0<br>This has been completed |
|---------------------------------------------------------------------------------------------------|---------------------------------------------------|-------------------------------------|
| • MediatekDocuments #3<br>Gérer les commandes de livres / DVDs                                    | MediatekDocuments #1     Gérer les documents      |                                     |
| <ul> <li>MediatekDocuments #4</li> <li>Gérer les commandes de revues</li> </ul>                   |                                                   |                                     |
| <ul> <li>MediatekDocuments #5</li> <li>Gérer le suivi de l'état des exemplaires</li> </ul>        |                                                   |                                     |
| <ul> <li>MediatekDocuments #6</li> <li>Mettre en place des authentifications</li> </ul>           |                                                   |                                     |
| <ul> <li>MediatekDocuments #7</li> <li>Sécuriser les identifiants de connexion à l'API</li> </ul> |                                                   |                                     |
| + Add item                                                                                        | + Add item                                        | + Add item                          |

Dans cette étape, nous allons ajouter la gestion des documents (livres, DVD, revues). C'est-à-dire la consultation (affichage en liste et en détail, avec possibilités de tris, recherches et filtres), l'ajout, la modification (excepté l'identifiant du document) et la suppression (uniquement s'il n'y a pas de commandes et d'exemplaires du document). Toutes les sécurités doivent être mises en place pour éviter des erreurs de manipulation.

Commençons par nous concentrer par la gestion des livres dans l'onglet livres.

On commence par réaliser une maquette correspondant à cette tâche, il a été décidé d'ajouter une zone d'actions en bas de la fenêtre, les actions valider et annuler ne seront disponibles que lorsque l'on effectue une addition ou une modification tandis que les actions ajouter, modifier et supprimer ne seront disponibles que lorsque l'on n'est pas en cours d'addition ou de modification. Aussi, les actions modifier et supprimer ne seront disponibles responser ne seront disponibles que si un document valide est sélectionné.

Voici ce que cela donne :

BTS SIO 2<sup>ème</sup> année

| RANCART Jérémy          |            | Atelier pro                 | ofessi         | ionnel n°2            | : MediaTekD        | ocumer                     | nts       |                   | BTS SIO 2 <sup>è</sup> | <sup>ne</sup> anne |
|-------------------------|------------|-----------------------------|----------------|-----------------------|--------------------|----------------------------|-----------|-------------------|------------------------|--------------------|
| Consultation des livres | Gestion d  | es documents                | de la mé       | édiathèque            |                    |                            | _         |                   |                        | X                  |
|                         | Livres     | DVDs                        |                | Revues P              | arution des revues |                            |           |                   |                        |                    |
| Modification d'un livre | Recherche  | es                          |                |                       |                    |                            |           |                   |                        |                    |
|                         | Saisir le  | titre ou la par             | tie du tit     | tre :                 |                    | Ou sélectionner le genre : |           |                   | -                      | X                  |
| Ajout d'un livre        | Saisir u   | n numéro du de              | ocument        | t:                    | Rechercher         | Ou séle                    | ectionner | le public :       | •                      | x                  |
| , i                     |            |                             |                |                       |                    | Ou séle                    | ectionner | le rayon :        | •                      | x                  |
|                         | Id         | Titre                       |                | Auteur                | Collection         | Genre                      | Public    | Rayon             |                        | -1                 |
|                         | 00001      | Catastrophes au             | Brésil         | Phillipe Masson       |                    | Policier                   | Ados      | Jeunesse romans   |                        |                    |
|                         | 00002      | Catastrophes au             | Brésil         | Phillipe Masson       |                    | Policier                   | Ados      | Jeunesse romans   |                        |                    |
|                         | 00003      | 00003 Catastrophes au B     |                | Phillipe Masson       |                    | Policier                   | Ados      | Jeunesse romans   |                        |                    |
|                         | 00004      | 00004 Catastrophes au Br    |                | Phillipe Masson       |                    | Policier                   | Ados      | s Jeunesse romans |                        |                    |
|                         | 00005      | 5 Catastrophes au Br        |                | Phillipe Masson       |                    | Policier                   | Ados      | Jeunesse romans   |                        |                    |
|                         | 00006      | Catastrophes au             | Brésil         | Phillipe Masson       |                    | Policier                   | Ados      | Jeunesse romans   |                        |                    |
|                         | 00007      | Catastrophes au             | Brésil         | Phillipe Masson       |                    | Policier                   | Ados      | Jeunesse romans   |                        |                    |
|                         |            | Catactrophoc au             | Précil         | Phillips Masson       |                    | Policion                   | Adoc      | lounocco romane   |                        |                    |
|                         | Informatio | ons détaillées —            |                |                       |                    |                            |           |                   |                        |                    |
|                         | Numéro     | de document :               | 00001          |                       | Code ISBN :        |                            | Ima       | age :             |                        |                    |
|                         | Titre :    |                             | Catastr        | ophes au Brésil       |                    |                            |           | _                 |                        | - UU               |
|                         | Auteur(e   | :):                         | Phillipe       | Masson                |                    |                            |           |                   |                        |                    |
|                         | Collectio  | n :                         |                |                       |                    |                            |           |                   |                        |                    |
|                         | Genre :    |                             | Policier       |                       |                    |                            |           |                   |                        |                    |
|                         | Public :   |                             | Ados           |                       |                    |                            |           |                   |                        |                    |
|                         | Chemin     | le l'image :                | Jeuness romans |                       |                    |                            |           |                   | - UI                   |                    |
|                         | Chemin     | le i illaye i               | 0.1030         | s (osch (intrages (ui | ic                 |                            |           |                   |                        |                    |
|                         | Ajout      | ons détaillées —<br>ter Moo | lifier         | Supprimer             |                    |                            |           | Val               | lider Annu             | ler                |

Aussi, voici le diagramme de cas d'utilisation correspond à la tâche :

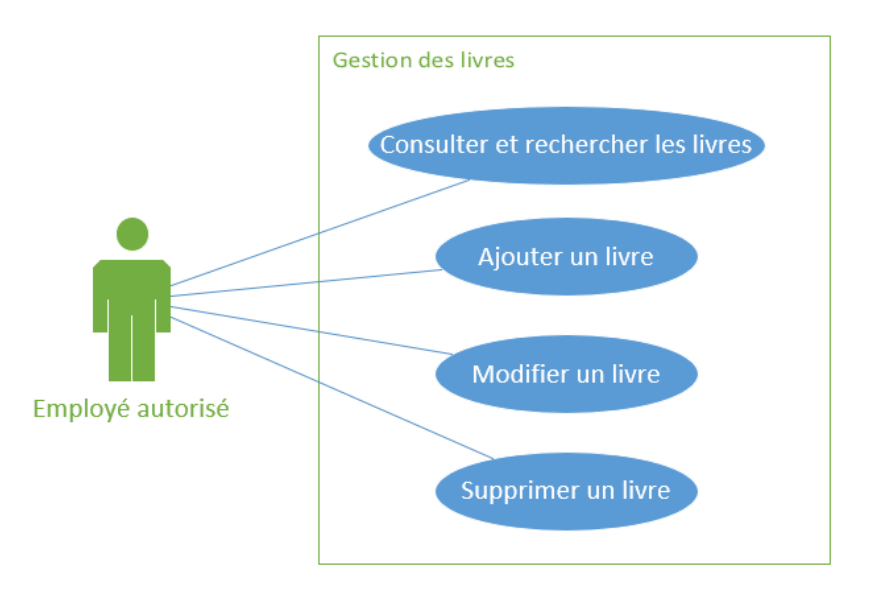

(nous nous occuperons des autorisations d'un employé ultérieurement.)

Nous allons maintenant implémenter ce design dans l'application. On modifie la hauteur de la fenêtre pour venir accompagner la zone d'actions, on ajoute la zone d'action avec les boutons puis on connecte l'événement de clic sur les boutons à des méthodes événementielles.

Au clic sur le bouton ajouter et modifier, on désactive le changement d'onglet et la zone de recherche. Aussi, on active la zone des informations détaillées d'où l'on peut changer les informations du document et on active également les boutons valider et annuler

Enfin, on affiche un bouton permettant de sélectionner une image depuis une boite de dialogue de l'explorateur de fichiers.

Au clic sur le bouton valider, selon la modification ou l'ajout en cours, le formulaire FrmMediatek va faire appel à la bonne méthode du contrôleur qui va ensuite rediriger la demande vers la classe Access. Ensuite, la classe Access va effectuer une requête vers l'API REST. Les classes modifiées sont donc :

- FrmMediatekController.cs : Ajout des demandes de création, modification et suppression de livres
- FrmMediatek.cs/.Designer.cs : Ajout des nouveaux composants graphiques, gestion des actions et de l'interface graphique pour l'ajout, la modification et la suppression d'un livre
- Access.cs : Ajout des nouvelles méthodes pour créer, modifier, supprimer et vérifier si on peut supprimer un livre

L'API REST a également été modifiée pour prendre en compte ces nouvelles fonctionnalités :

- Ajout des procédures beginTransaction(), commit() et rollback() dans le fichier Connexion.php ce qui nous permettra de gérer les transactions dans les requêtes SQL de l'API
- Les signatures de traitementInsert et traitementUpdate ont aussi été modifiées (dans la classe MyAccessBDD et la classe mère AccessBDD) afin de pouvoir retourner des listes à l'application cliente. Cela nous permettra de retourner un objet créé ou modifié en tant que confirmation par exemple

abstract protected function traitementInsert(string \$table, ?array \$champs) : ?int;
 abstract protected function traitementUpdate(string \$table, ?string \$id, ?array \$champs) : ?int;
 abstract protected function traitementInsert(string \$table, ?array \$champs) : int|array|null;
 abstract protected function traitementUpdate(string \$table, ?string \$id, ?array \$champs) : int|array|null;

 Implémentation des méthodes d'insert, update et delete au sein de transactions car on doit effectuer plusieurs requêtes et si l'une échoue, il faut abandonner la transaction pour revenir à l'état initial. Exemple avec l'insertion :

| 228 | /**                                                                                                    |
|-----|----------------------------------------------------------------------------------------------------|
|     | * Insertion d'un nouveau livre dans la base de données                                                                                               |
|     | * @param array null \$champs Les champs de la requête contenant tous les champs nécessaires à la création d'un livre                                 |
|     | * @return array[] null Les champs passés en paramètres en cas d'insertion réussie ou null en cas d'erreur                                            |
|     |                                                                                                    |
|     | private function insertLivre(?array \$champs): array null {                                                                                          |
|     | if (empty(\$champs)){                                                                                                    |
|     | return null;                                                                                                    |
|     |                                                                                                    |
|     |                                                                                                    |
|     | if (!\$this->conn->beginTransaction()) {                                                                                                    |
|     | return null;                                                                                                    |
| 240 |                                                                                                    |
|     |                                                                                                    |
| 242 | if (!\$this->insertDocument(\$champs['Id'], \$champs['Titre'], \$champs['Image'], \$champs['IdRayon'], \$champs['IdPublic'], \$champs['IdGenre'])) { |
|     | <pre>\$this-&gt;conn-&gt;rollback();</pre>                                                                                                    |
| 244 | return null;                                                                                                    |
| 245 |                                                                                                    |
| 246 |                                                                                                    |
|     | <pre>\$requete = 'insert into livres_dvd values(:id);';</pre>                                                                                        |
| 248 | if(!\$this->conn->updateBDD(\$requete, ['id' => \$champs['Id']])) {                                                                                  |
|     | <pre>\$this-&gt;conn-&gt;rollback();</pre>                                                                                                    |
|     | return null;                                                                                                    |
|     |                                                                                                    |
|     |                                                                                                    |
|     | <pre>\$requete = 'insert into livre values(:id, :isbn, :auteur, :collection);';</pre>                                                                |
|     | if(!\$this->conn->updateBDD(\$requete, [                                                                                                    |
|     | 'id' => \$champs['Id'],                                                                                                    |
|     | 'isbn' => \$champs['Isbn'],                                                                                                    |
|     | 'auteur' => \$champs['Auteur'],                                                                                                    |
|     | <pre>'collection' =&gt; \$champs['Collection']</pre>                                                                                                 |
|     | J)) {                                                                                                    |
|     | <pre>\$this-&gt;conn-&gt;rollback();</pre>                                                                                                    |
|     | return null;                                                                                                    |
|     |                                                                                                    |
|     |                                                                                                    |
| 264 | <pre>\$this-&gt;conn-&gt;commit();</pre>                                                                                                    |
|     | return [\$champs];                                                                                                    |
| 266 |                                                                                                    |

#### Atelier professionnel n°2 : MediaTekDocuments

Une fois la gestion des livres implémentée, on implémente de la même manière la gestion des DVDs et la gestion des revues. Voici le résultat avec par exemple la modification d'un livre :

| 🖳 Ge   | estio  | n des   | docum      | nents ( | de la médiati   | hèque               |                |       |                |               |                              | _   |        | $\times$ |
|--------|--------|---------|------------|---------|-----------------|---------------------|----------------|-------|----------------|---------------|------------------------------|-----|--------|----------|
| Livres | DV     | /D      | Revues     | Pan     | itions des revu | Jes                 |                |       |                |               |                              |     |        |          |
| Rec    | herch  | hes —   |            |         |                 |                     |                |       |                |               |                              |     |        |          |
| Sai    | sir le | e titre | ou la p    | partie  | d'un titre :    |                     |                |       | Ou sélectio    | nner le genr  | e:                           |     | $\sim$ | X        |
|        |        |         |            |         |                 |                     |                |       | _              |               |                              |     |        |          |
| Sai    | sir u  | n nun   | néro de    | e doci  | ument :         |                     | Rechercher     |       | Ou sélection   | nner le publi | c :                          |     | ~      | X        |
|        |        |         |            |         |                 |                     |                |       | Ou sálactio    | nor la ravo   | n -                          |     |        | Y        |
|        |        |         |            |         |                 |                     |                |       | Ou selection   | iner ie rayo  |                              |     | ×      | <u> </u> |
| Id     |        | Titre   |            |         |                 | Auteur              | Collection     |       | Genre          | Public        | Rayon                        |     |        |          |
| 000    | 012    | La so   | uris bleu  | ie      |                 | Kate Atkinson       |                |       | Roman          | Tous publics  | Littérature française        |     |        |          |
| 000    | 016    | Le bu   | rtin du re | quin    |                 | Julian Press        |                |       | Policier       | Ados          | Jeunesse romans              |     |        |          |
| 000    | 018    | Le Ro   | outard - I | Maroc   |                 |                     | Guide du Routa | ard   | Voyages        | Tous publics  | Voyages                      |     |        |          |
| 000    | 023    | Le se   | cret du j  | anissa  | ire             | Ayrolles - Masbou   | De cape et de  | crocs | Bande dessinée | Adultes       | BD Adultes                   |     |        |          |
| 00     | 010    | Le ve   | stibule o  | les ca  | uses perdues    | Manon Moreau        |                |       | Roman          | Adultes       | Littérature étrangère        |     |        |          |
| 000    | 005    | Les a   | nonyme     | s       |                 | RJ Ellory           |                |       | Policier       | Adultes       | Littérature étrangère        |     |        |          |
| 000    | 021    | Les d   | éferlante  | es      |                 | Claudie Gallay      |                |       | Roman          | Adultes       | Littérature française        |     |        |          |
| 000    | 014    | Mauv    | aise éto   | ile     |                 | RJ Ellory           |                |       | Policier       | Tous publics  | Policiers français étrangers |     |        | Ŧ        |
| Infor  | matio  | ons dé  | taillées - |         |                 |                     |                |       |                |               |                              |     |        |          |
| Nur    | néro   | de d    | ocume      | nt:     | 00010           |                     | Code I         | SBN : |                | Image         | 1                            |     |        | _        |
| Titr   | e:     |         |            |         | Le vestibule    | des causes perdues  |                |       |                | - 1           |                              |     |        |          |
| Aut    | eur(e  | e):     |            |         | Manon Mora      | 300 000000 portaceo |                |       |                | _             |                              |     |        |          |
| Coll   | lecti  | on ·    |            |         | Marion More     | au                  |                |       |                |               |                              |     |        |          |
| Ger    | -      |         |            |         | Deman           |                     |                |       |                | _             |                              |     |        |          |
| Dut    | dia :  |         |            |         | Noman           |                     |                |       |                |               |                              |     |        |          |
| Fuc    | лс.    |         |            |         | Adultes         |                     |                |       |                |               |                              |     |        |          |
| Ray    | on :   | :       |            |         | Littérature étr | rangère             |                |       |                |               |                              |     |        |          |
| Che    | emin   | del'i   | mage :     |         |                 |                     | Parco          | ourir |                |               |                              |     |        |          |
|        |        |         |            |         |                 |                     |                |       |                |               |                              |     |        |          |
| Actio  | ons    |         |            |         |                 |                     |                |       |                |               |                              |     |        |          |
|        | Ajou   | ter     | Mo         | offier  | Suppr           | imer Gérer le       | s commandes    |       |                |               | Vali                         | der | Annule | r        |
|        |        |         |            | ~       |                 |                     |                |       |                |               |                              |     |        |          |

La réalisation de cette tâche m'a pris plus de temps que prévu le temps que je me familiarise avec le code source des 2 dépôts ainsi que le temps de trouver une démarche cohérente avec la demande et enfin la réalisation de la maquette et des diagrammes de cas d'utilisation (pour la maquette, seulement une page a été maquettée car les autres pages étaient très similaires). Le reste des maquettes et des diagrammes de cas d'utilisation sont disponibles sur la page dédiée au projet sur mon portfolio.

## Étape 3 : Gestion des commandes

## Tâche 1 : Gérer les commandes de livres ou de DVDs Temps de réalisation estimé : 8h - Temps de réalisation réel : 8h

| O To do 13 / 30 ····<br>This item hasn't been started                                                      | In progress 1/10 This is actively being worked on                                      | O Done 1<br>This has been completed                                   |
|----------------------------------------------------------------------------------------------------|----------------------------------------------------------------------------------------|-----------------------------------------------------------------------|
| • MediatekDocuments #4<br>Gérer les commandes de revues                                                    | <ul> <li>MediatekDocuments #3</li> <li>Gérer les commandes de livres / DVDs</li> </ul> | <ul> <li>MediatekDocuments #1</li> <li>Gérer les documents</li> </ul> |
| MediatekDocuments #5     Gérer le suivi de l'état des exemplaires                                          |                                                                                        |                                                                       |
| • MediatekDocuments #6<br>Mettre en place des authentifications                                            |                                                                                        |                                                                       |
| <ul> <li>MediatekDocuments #7</li> <li>Sécuriser les identifiants de connexion à l'API<br/>REST</li> </ul> |                                                                                        |                                                                       |
| <ul> <li>MediatekDocuments #8</li> <li>Supprimer le listing de fichiers de l'API REST</li> </ul>           |                                                                                        |                                                                       |
| + Add item                                                                                                 | + Add item                                                                             | + Add item                                                            |

On commence par créer la table "suivi" contenant les différentes stades possibles d'une commande puis on la remplit avec les différents stades possibles :

```
CREATE TABLE suivi (

`id` VARCHAR(5) NOT NULL,

`stade` VARCHAR(20) NOT NULL,

PRIMARY KEY (`id`)

) ENGINE = InnoDB DEFAULT CHARSET=utf8mb4 COLLATE=utf8mb4 general ci;
```

INSERT INTO suivi VALUES ("00001", "En cours"), ("00002", "Relancée"), ("00003", "Livrée"), ("00004", "Réglée");

Maintenant, on va relier cette table à la table "commandedocument" en ajoutant l'identifiant du suivi dans la table "commandedocument" :

ALTER TABLE commandedocument ADD COLUMN idSuivi VARCHAR(5) NOT NULL; ALTER TABLE commandedocument ADD CONSTRAINT fk\_idSuivi FOREIGN KEY (idSuivi) REFERENCES suivi(id);

Enfin, on met à jour les commandes actuelles pour leur donner l'état de suivi par défaut "En cours" :

UPDATE commandedocument SET idSuivi = "00001";

Voici ce que cela donne au niveau du modèle conceptuel de données :

Atelier professionnel n°2 : MediaTekDocuments

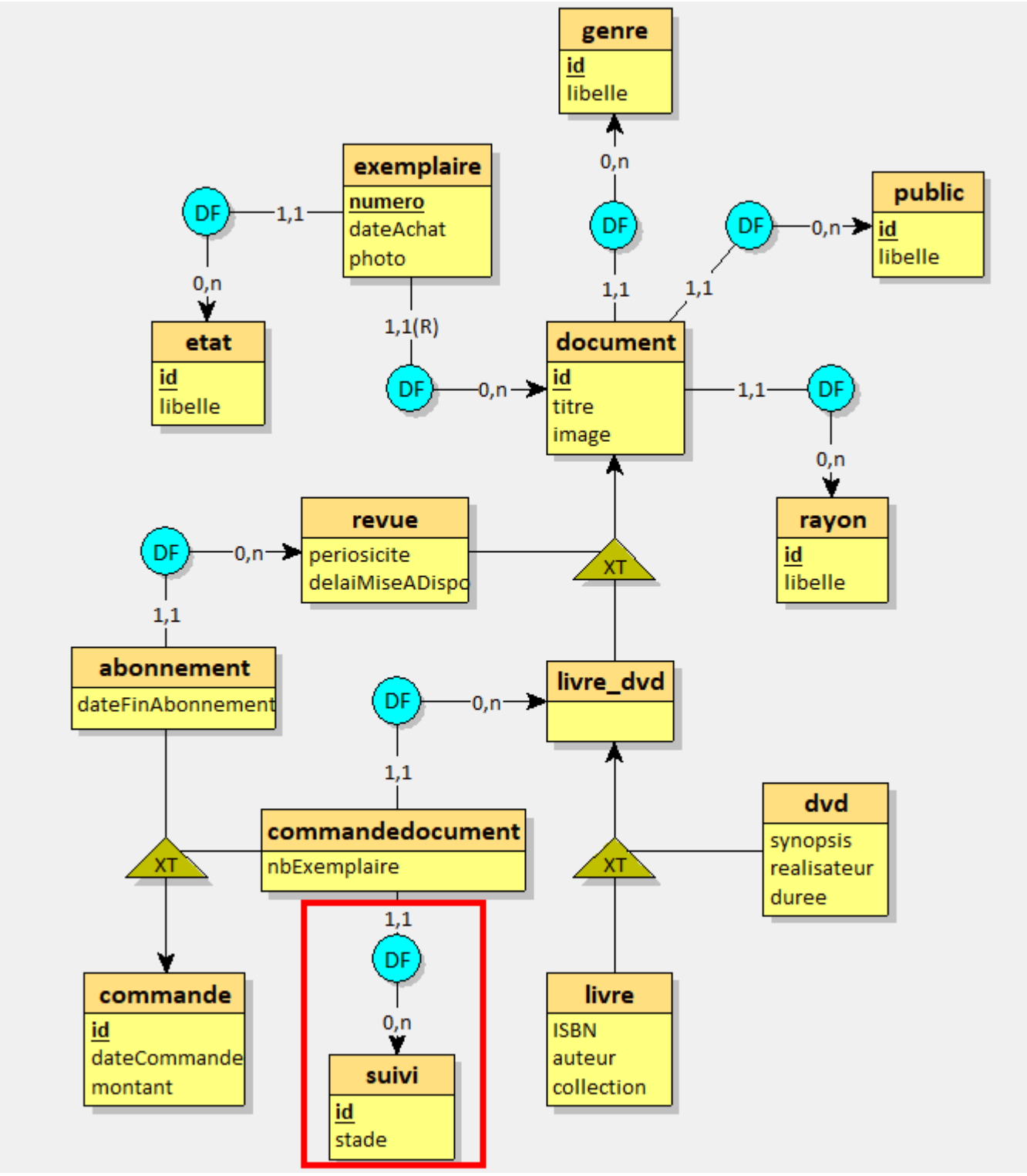

Une commande de document est liée à un suivi et un suivi peut avoir de multiples commandes de document liées.

Concernant l'ajout dans l'application, il a été décidé de créer une nouvelle fenêtre pour ne pas trop encombrer la fenêtre principale. Cette fenêtre est accessible après avoir choisi un livre / DVD et cliqué sur « Gérer les commandes ». La fenêtre en elle-même est similaire à la fenêtre principale. Les traitements ont juste été adaptés aux commandes.

Le code de la nouvelle fenêtre est dans la classe FrmMediatekCommandesLivreDvd

Au niveau de l'API REST, on a rajouté quelques méthodes dans MyAccessBDD.php pour gérer les insertions et mises à jour de commandes de dvds / livre qui seront exécutées si la table envoyée en paramètre est "commandedocument"

Aussi, le script de la bdd a été mis a jour dans le dépôt de l'API REST.

Voici la maquette puis le résultat final :

| Consultation des livres | Gestion des co  | mmandes     | _                | _            | ×         |
|-------------------------|-----------------|-------------|------------------|--------------|-----------|
| Modification d'un livre | Date command    | de Montant  | Nombre d'exemp   | laires Stade |           |
|                         | 03/03/2025      | 10,49       | 5                | En cours     |           |
| Ajout d'un livre        | 04/03/2025      | 19,99       | 10               | Relancée     |           |
|                         | 05/03/2025      | 24,99       | 15               | Livrée       |           |
| consultation des        | 06/03/2025      | 29,99       | 20               | Réglée       |           |
| unimanues               |                 |             |                  |              |           |
| lodification d'une      | Informations of | ommande —   |                  |              |           |
| ommande                 | Nº Command      | le :        | 00003            |              |           |
|                         | Date comman     | nde :       | 03/03/2025       |              |           |
| Ajout d'une commande    | Montant :       |             | 10,49            |              |           |
|                         | Nombre d'ex     | emplaires : | 5                |              |           |
|                         |                 |             |                  |              |           |
|                         |                 |             |                  |              |           |
|                         | Informations d  | étaillées — | <u> </u>         |              |           |
|                         | Ajouter         | Modif       | er Supprimer     | Valide       | r Annuler |
|                         | -               |             |                  | _            |           |
|                         |                 |             |                  |              |           |
| 🖳 Gestion des           | commandes       |             |                  |              | ×         |
| Ta destion des          | communices      |             |                  |              |           |
| Date command            | de Montant      | Nomb        | re d'exemplaires | Stade        |           |
| 03/03/2025              | 65,6            | 6           |                  | Livrée       |           |
|                         |                 |             |                  |              |           |

| Date commande                                                                                               | Montant                                      | Nombre d'exe                 | emplaires | Stade    |   |
|----------------------------------------------------------------------------------------------------|----------------------------------------------|------------------------------|-----------|----------|---|
| 03/03/2025                                                                                                  | 65,6                                         | 6                            |           | Livrée   |   |
| 04/03/2025                                                                                                  | 99,9                                         | 1                            |           | Livrée   |   |
| 05/03/2025                                                                                                  | 49,99                                        | 4                            |           | En cours |   |
|                                                                                                    |                                              |                              |           |          |   |
|                                                                                                    |                                              |                              |           |          |   |
|                                                                                                    |                                              |                              |           |          |   |
|                                                                                                    |                                              |                              |           |          |   |
|                                                                                                    |                                              |                              |           |          |   |
|                                                                                                    |                                              |                              |           |          |   |
|                                                                                                    |                                              |                              |           |          |   |
| Informations commar                                                                                         | ndes                                         |                              |           |          |   |
| Informations commar<br>N° Commande :                                                                        | ndes<br>000                                  | 04                           |           |          | - |
| Informations commar<br>N° Commande :<br>Date commande                                                       | ndes<br>000<br>: ma                          | 04<br>ardi 4 mars            | 2025      |          |   |
| Informations commar<br>N° Commande :<br>Date commande<br>Montant :                                          | ndes<br>000<br>: ma<br>99,9                  | 04<br>ardi 4 mars            | 2025      |          |   |
| Informations comman<br>N° Commande :<br>Date commande<br>Montant :<br>Nombre d'exempl                       | ndes<br>. 000<br>. mi<br>. 99,5<br>aires : 1 | 04<br>ardi 4 mars            | 2025      |          |   |
| Informations comman<br>N° Commande :<br>Date commande<br>Montant :<br>Nombre d'exempl<br>Stade :            | aires : 1                                    | 04<br>ardi 4 mars<br>)<br>ée | 2025      | · · ·    |   |
| Informations comman<br>N° Commande :<br>Date commande<br>Montant :<br>Nombre d'exempl<br>Stade :<br>Actions | aires : 1                                    | 04<br>ardi 4 mars<br>)<br>ée | 2025      |          |   |

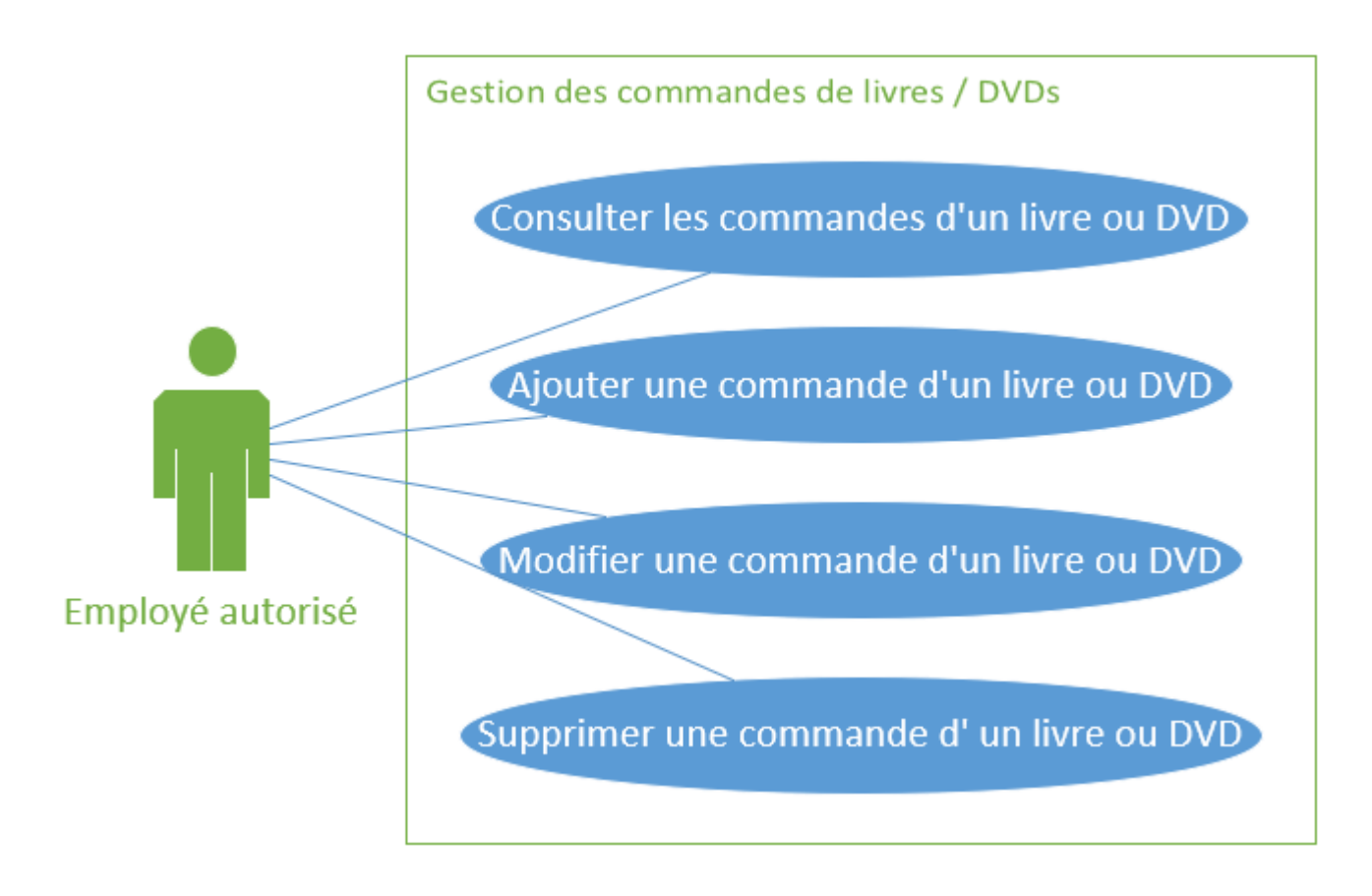

Des vérifications avant ajout et modification ont aussi dû être implémentées :

- L'étape de suivi ne peut passer de « Livrée » ou « Réglée » à « En cours » ou « Relancée »
- Une commande ne peut pas être réglée si elle n'est pas livrée
- Une commande ne peut être supprimée si elle a déjà été livrée

Aussi, afin de rendre les traitements plus sécurisés et automatisés, 2 triggers ont été créés au niveau de la base de données :

- Un trigger qui supprime la commande de la table "commande" après avoir supprimé la commande de la table "commandedocument" (table mère / fille)
- Un trigger qui insert des exemplaires dans la table "exemplaire" une fois qu'une commande passe à l'état livrée

## Atelier professionnel n°2 : MediaTekDocuments Tâche 2 : Gérer les commandes de revues Temps de réalisation estimé : 4h - Temps de réalisation réel : 4h

BTS SIO 2<sup>ème</sup> année

| <b>O To do</b> 12/30 ····<br>This item hasn't been started                                                 | O In progress 1/10 ····<br>This is actively being worked on                     | O Done 2<br>This has been completed                                                    |
|----------------------------------------------------------------------------------------------------|---------------------------------------------------------------------------------|----------------------------------------------------------------------------------------|
| ⊙ MediatekDocuments #5 Gérer le suivi de l'état des exemplaires                                            | <ul> <li>MediatekDocuments #4</li> <li>Gérer les commandes de revues</li> </ul> | <ul> <li>MediatekDocuments #1</li> <li>Gérer les documents</li> </ul>                  |
| <ul> <li>MediatekDocuments #6</li> <li>Mettre en place des authentifications</li> </ul>                    |                                                                                 | <ul> <li>MediatekDocuments #3</li> <li>Gérer les commandes de livres / DVDs</li> </ul> |
| <ul> <li>MediatekDocuments #7</li> <li>Sécuriser les identifiants de connexion à l'API<br/>REST</li> </ul> |                                                                                 |                                                                                        |
| <ul> <li>MediatekDocuments #8</li> <li>Supprimer le listing de fichiers de l'API REST</li> </ul>           |                                                                                 |                                                                                        |
| <ul> <li>MediatekDocuments #9</li> <li>Contrôler la qualité du code</li> </ul>                             |                                                                                 |                                                                                        |
| + Add item                                                                                                 | + Add item                                                                      | + Add item                                                                             |

Cette demande est en réalité très similaire à la gestion des commandes de livre / DVD.

On ajoute dans la classe Model les classes Abonnement représentant un abonnement d'une revue et la classe Commande qui servira de classe mère aux classes CommandeLivreDvd et Abonnement, comme c'est déjà le cas dans la base de données.

De la même manière que pour les commandes de livre / DVD, on créé une fenêtre pour la gestion des abonnements d'une revue accessible depuis un bouton "Gestion des abonnements". Depuis cette fenêtre, on ajoute les actions pour ajouter, supprimer et modifier un abonnement.

Aussi, on ajoute un trigger pour supprimer le tuple dans commande après suppression dans abonnement (similaire au trigger dans "commandedocument")

On gère également les restrictions sur la suppression d'un abonnement : aucun exemplaire ne doit être rattaché. Pour vérifier cette restriction, on créé une méthode dans la classe Abonnement pour vérifier si un exemplaire est paru dans un abonnement :

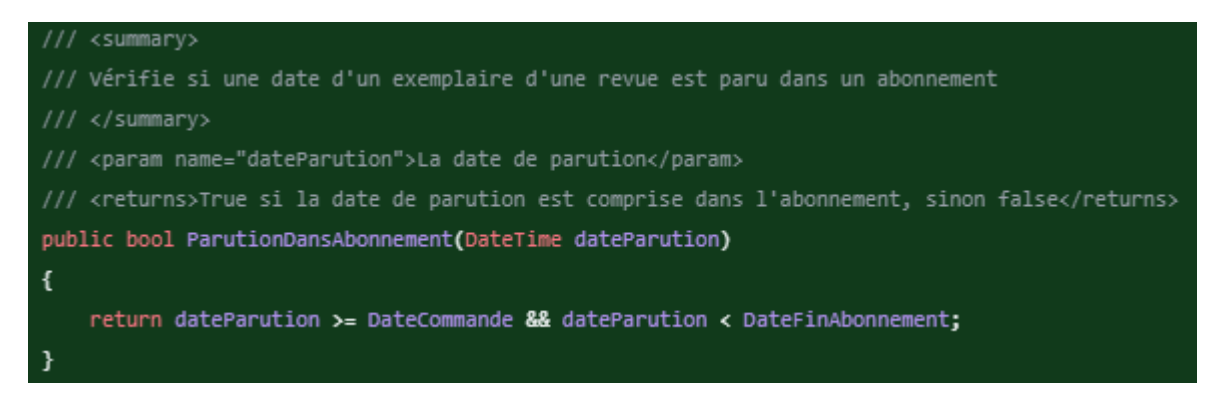

On a ensuite créé un projet de tests avec un test unitaire sur cette méthode, nous verrons plus d'informations sur la gestion des tests ultérieurement.

#### Atelier professionnel n°2 : MediaTekDocuments

BTS SIO 2<sup>ème</sup> année

Enfin, au démarrage de l'application, on affiche les revues dont l'abonnement arrive à expiration dans moins de 30 jours :

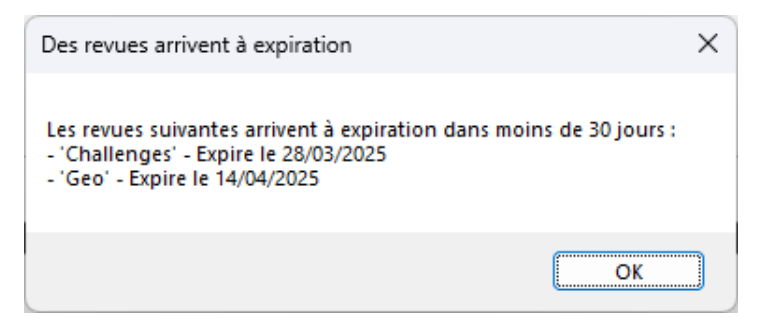

Les maquettes et diagrammes concernant cette tâche sont disponibles sur la page dédiée au projet sur mon portfolio.

## Étape 4 : Gestion du suivi de l'état des exemplaires

Temps de réalisation estimé : 5h - Temps de réalisation réel : 5h

| O To do 11/30 ····<br>This item hasn't been started                                                        | In progress 1/10<br>This is actively being worked on                                       | O Done 3<br>This has been completed                                             |
|----------------------------------------------------------------------------------------------------|--------------------------------------------------------------------------------------------|---------------------------------------------------------------------------------|
| <ul> <li>MediatekDocuments #6</li> <li>Mettre en place des authentifications</li> </ul>                    | <ul> <li>MediatekDocuments #5</li> <li>Gérer le suivi de l'état des exemplaires</li> </ul> | <ul> <li>MediatekDocuments #1</li> <li>Gérer les documents</li> </ul>           |
| <ul> <li>MediatekDocuments #7</li> <li>Sécuriser les identifiants de connexion à l'API<br/>REST</li> </ul> |                                                                                            | ⊘ MediatekDocuments #3<br>Gérer les commandes de livres / DVDs                  |
| MediatekDocuments #8     Supprimer le listing de fichiers de l'API REST                                    |                                                                                            | <ul> <li>MediatekDocuments #4</li> <li>Gérer les commandes de revues</li> </ul> |
| <ul> <li>MediatekDocuments #9</li> <li>Contrôler la qualité du code</li> </ul>                             |                                                                                            |                                                                                 |
| <ul> <li>MediatekDocuments #10</li> <li>Intégrer des logs</li> </ul>                                       |                                                                                            |                                                                                 |
| + Add item                                                                                                 | + Add item                                                                                 | + Add item                                                                      |

Afin de pouvoir gérer l'état de suivi des exemplaires, nous devons d'abord afficher les exemplaires dans la fenêtre, voici une maquette pour voir les modifications que l'on va effectuer :

| Consultation des livres      | Gestion des documer     | ts de la mé  | idiathèque      | _                   | _        | -           | _               | ×      |
|------------------------------|-------------------------|--------------|-----------------|---------------------|----------|-------------|-----------------|--------|
|                              | Livres D'               | /Ds          | Revues          | Parution des revues |          |             |                 |        |
|                              | Recherches              |              |                 |                     |          |             |                 |        |
| Modification d'un livre      | Saisir le titre ou la p | artie du tit | re :            |                     | Ou sé    | lectionner  | le genre :      | • X    |
|                              | Saisir un numéro du     | document     |                 | Rechercher          | Ou sé    | lectionner  | le public :     | • X    |
|                              | Subir un numero de      | document     |                 | Rechercher          | 04 50    | ie ceronner | ic public i     |        |
| Aiout d'un livre             |                         |              |                 |                     | Ou sé    | lectionner  | le rayon :      | • X    |
|                              | ld Titre                |              | Auteur          | Collection          | Genre    | Public      | Ravon           |        |
|                              | 00001 Catastrophe       | au Brésil    | Phillipe Masson |                     | Policier | Ados        | Jeunesse romans |        |
| dification de l'état d'un    | 00002 Catastrophe       | au Brésil    | Phillipe Masson |                     | Policier | Ados        | Jeunesse romans |        |
| emplaire                     | 00003 Catastrophe       | au Brésil    | Phillipe Masson |                     | Policier | Ados        | Jeunesse romans |        |
|                              | 00004 Catastrophe       | au Brésil    | Phillipe Masson |                     | Policier | Ados        | Jeunesse romans |        |
|                              | 00005 Catastrophe       | au Brésil    | Phillipe Masson |                     | Policier | Ados        | Jeunesse romans |        |
|                              | 00006 Catastrophe       | au Brésil    | Phillipe Masson |                     | Policier | Ados        | Jeunesse romans |        |
| insultation des              | 00007 Catastrophe       | au Brésil    | Phillipe Masson |                     | Policier | Ados        | Jeunesse romans |        |
| mmandes                      | LOODE Catactropho       | ou Práni     | Phillips Maccon |                     | Policion | Adoc        | louaosso romans |        |
|                              | Informations détaillées |              | _               |                     |          |             |                 |        |
|                              | Numero de documen       | t: 00001     | anhao ay Driail | Code ISBN :         |          | Im          | age :           |        |
| dification d'une             | Auteur(e)               | Philline     | Masson          |                     |          |             |                 | - 11   |
| mmande                       | Collection :            | Timpe        | 11000011        |                     |          |             |                 |        |
|                              | Genre :                 | Policier     |                 |                     |          |             |                 |        |
|                              | Public :                | Ados         |                 |                     |          |             |                 |        |
| Aiout d'une commande         | Rayon :                 | Jeuness      | s romans        |                     |          |             |                 |        |
| Ajout d'une commande         | Chemin de l'image :     | C:\User      | s\USER\Images\i | ine                 |          |             |                 |        |
|                              | Exemplaires :           |              |                 |                     | _        |             |                 |        |
|                              | Supprimer               | Numero       | DateAchat       | Etat                |          |             |                 |        |
| nsultation des               |                         | 1            | 10/03/2025      | ueseé               |          |             |                 |        |
| onnements                    |                         | 2            | 11/03/2025      | usage               |          |             |                 |        |
|                              |                         | 3            | 12/03/2023      | neur                |          |             |                 |        |
|                              |                         |              |                 |                     |          |             |                 |        |
| odification d'un<br>onnement |                         |              |                 |                     |          |             |                 |        |
| Ajout d'un abonnement        | Actions Ajouter         | lodifier     | Supprimer       | Gérer les comm      | andes    |             | Valider A       | nnuler |

#### Atelier professionnel n°2 : MediaTekDocuments

On ajoute une section montrant les exemplaires d'un livre qui sera mise à jour à chaque sélection d'un livre dans la liste. On a aussi un bouton pour supprimer un exemplaire et enfin, on pourra changer l'état d'un exemplaire en double cliquant sur son état.

Au niveau de l'application, on créé un mini-formulaire pour pouvoir modifier l'état d'un exemplaire que l'on va appeler FrmModifEtat. Le formulaire apparaitra au double clic sur l'état d'un exemplaire et va sélectionner l'état de l'exemplaire a modifier par défaut :

| 🖶 Gestio                                                             | Gestion des documents de la médiathèque – 🗆 🗙 |            |          |                |          |              |                       |                |               |                              |       |         |   |
|----------------------------------------------------------------------|-----------------------------------------------|------------|----------|----------------|----------|--------------|-----------------------|----------------|---------------|------------------------------|-------|---------|---|
| Livres DV                                                            | /D Re                                         | vues       | Parutio  | ns des revu    | es       |              |                       |                |               |                              |       |         |   |
| Recherch                                                             | hes                                           |            |          |                |          |              |                       |                |               |                              |       |         |   |
| Saisir le titre ou la partie d'un titre : Ou sélectionner le genre : |                                               |            |          |                |          |              | ~                     | ×              |               |                              |       |         |   |
|                                                                      |                                               |            |          |                |          |              |                       |                |               |                              |       |         |   |
| Saisir u                                                             | Saisir un numéro de document :                |            |          | ent:           |          |              | Rechercher            | Ou sélection   | nner le publi | c :                          |       | ~       | × |
|                                                                      |                                               |            |          |                |          |              |                       |                |               |                              |       |         |   |
|                                                                      |                                               |            |          |                |          |              |                       | Ou sélection   | nner le rayor | 1:                           |       | ~       | × |
|                                                                      | -                                             |            |          |                |          |              |                       |                |               | -                            | _     |         |   |
| ld                                                                   | Titre                                         |            | D ( 4    |                | Auteur   |              | Collection            | Genre          | Public        | Rayon                        |       |         |   |
| 00017                                                                | Catastro                                      | phes au    | u Brésil |                | Philippe | Masson       |                       | Policier       | Ados          | Jeunesse romans              | -     |         |   |
| 00007                                                                | Dans les                                      | couliss    | ses du r | musée          | Kate At  | kinson       |                       | Roman          | Tous publics  | Littérature étrangère        | -     |         |   |
| 00003                                                                | Et je dan                                     | ise aus    | si       |                | Anne-Li  | aure Bondoux |                       | Comédie        | Tous publics  | Littérature française        | -     |         |   |
| 00019                                                                | Guide Ve                                      | ert - lles | s Canari | ies            |          |              | Guide Vert            | Voyages        | Tous publics  | Voyages                      |       |         |   |
| 00020                                                                | Guide Ve                                      | ert - Irla | nde      |                |          |              | Guide Vert            | Voyages        | Tous publics  | Voyages                      |       |         |   |
| 00008                                                                | Histoire                                      | du juif e  | errant   |                | Jean d'  | Ormesson     |                       | Roman          | Adultes       | Littérature française        | -     |         |   |
| 00025                                                                | L'archipe                                     | el du da   | anger    |                | Ayrolles | - Masbou     | De cape et de crocs   | Bande dessinée | Adultes       | BD Adultes                   | -     |         |   |
| 00004                                                                | L'armée                                       | furieuse   | e        |                | Fred Va  | rgas         | Commissaire Adamsberg | Policier       | Adultes       | Policiers français étrangers | •     |         |   |
| Informatio                                                           | ons détail                                    | ées        |          |                |          |              |                       |                |               |                              |       |         |   |
| Numéro                                                               | de doc                                        | ument      | : 0      | 0020           |          |              | Code ISBN :           |                | Image         | :                            |       |         | _ |
| Titre :                                                              |                                               |            | 6        | uide Vert - Ir | lande    |              |                       |                |               |                              |       |         |   |
| Autour                                                               | a) -                                          |            | <u>u</u> |                | anue     |              |                       |                |               |                              |       |         |   |
| Collection                                                           | (c) .                                         |            |          |                |          |              |                       |                | _             |                              |       |         |   |
| Collecti                                                             | ion :                                         |            | G        | uide Vert      |          |              |                       |                |               |                              |       |         |   |
| Genre :                                                              | :                                             |            | Ve       | oyages         |          |              |                       |                |               |                              |       |         |   |
| Public :                                                             | :                                             |            | Т        | ous publics    |          |              |                       |                |               |                              |       |         |   |
| Rayon                                                                | :                                             |            | Ve       | oyages         |          |              |                       |                |               |                              |       |         |   |
| Chemin                                                               | de l'ima                                      | ge:        |          |                |          |              |                       |                |               |                              |       |         |   |
| Exempl                                                               | laires :                                      | Num        | em       | DateAch        | ət       | Ptat         |                       |                |               |                              |       |         |   |
| Suppri                                                               | imer                                          | 1          |          | 11/03/20       | 25       | usadé        |                       |                |               |                              |       |         |   |
|                                                                      |                                               | 2          |          | 11/03/20       | 25       | neuf         |                       |                |               |                              |       |         |   |
|                                                                      |                                               | 3          |          | 11/03/20       | 25       | neuf         |                       |                |               |                              |       |         |   |
|                                                                      | 4 11/03/20                                    |            | 11/03/20 | 25             | neuf     |              |                       |                |               |                              |       |         |   |
| Actions                                                              |                                               |            |          |                |          |              |                       |                |               |                              |       |         |   |
| Aires                                                                | ter                                           | Mad        | ifier    | Gunna          | mor      | Gárarlas     | ander                 |                |               | V                            | lider | Appula  |   |
| Ajou                                                                 | iter                                          | MOD        | mer      | Subbu          | ner      | Gereries     | commandes             |                |               | Va                           | ilder | Annuler |   |
|                                                                      |                                               |            |          |                |          |              |                       |                |               |                              |       |         |   |

| Modification de l | état    | ×       |
|-------------------|---------|---------|
| Nouvel état :     | usagé   | ~       |
|                   | Valider | Annuler |

Atelier professionnel n°2 : MediaTekDocuments

L'API REST a aussi été modifiée pour prendre en charge en charge les mises à jour d'exemplaires et aussi pour ajouter le champ de l'état d'un exemplaire en plus des autres champs déjà retournés lors de la sélection d'exemplaires.

Afin de pouvoir créer un exemplaire dans la base de données sans avoir a créer de méthode spécialisée, une méthode ToRestApiObject() sur un exemplaire a été créée. Cette méthode retourne un objet compatible avec les champs de la table exemplaire afin que l'API puisse l'ajouter à partir de tout ses champs depuis insertOneTupleOneTable sans méthode spécialisée :

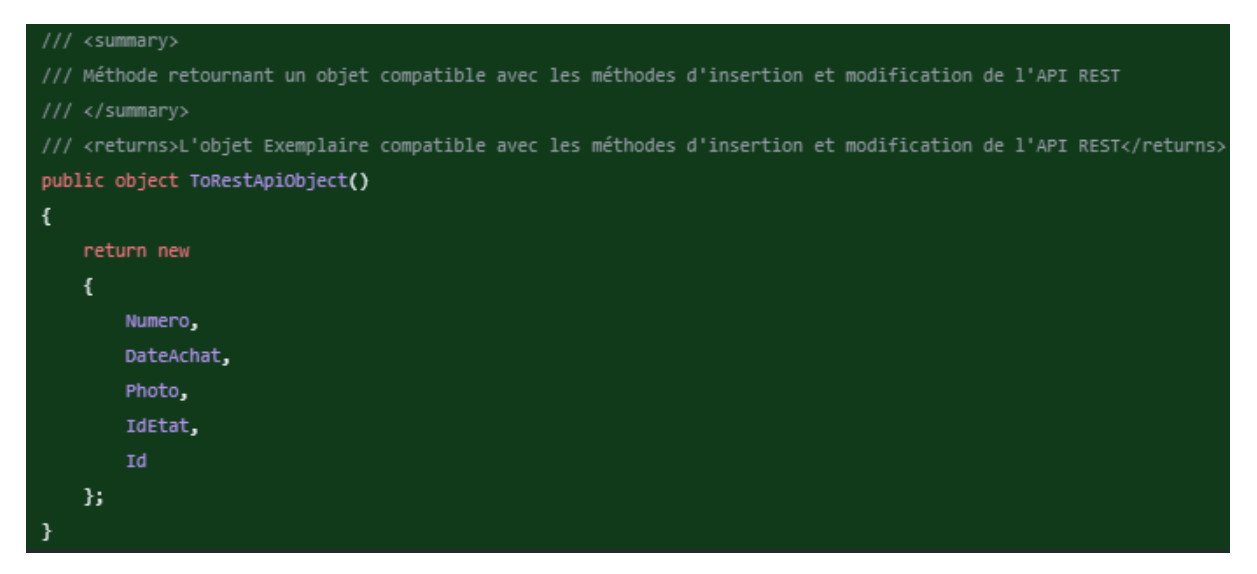

Voici le diagramme de cas d'utilisation correspondant à cette tâche :

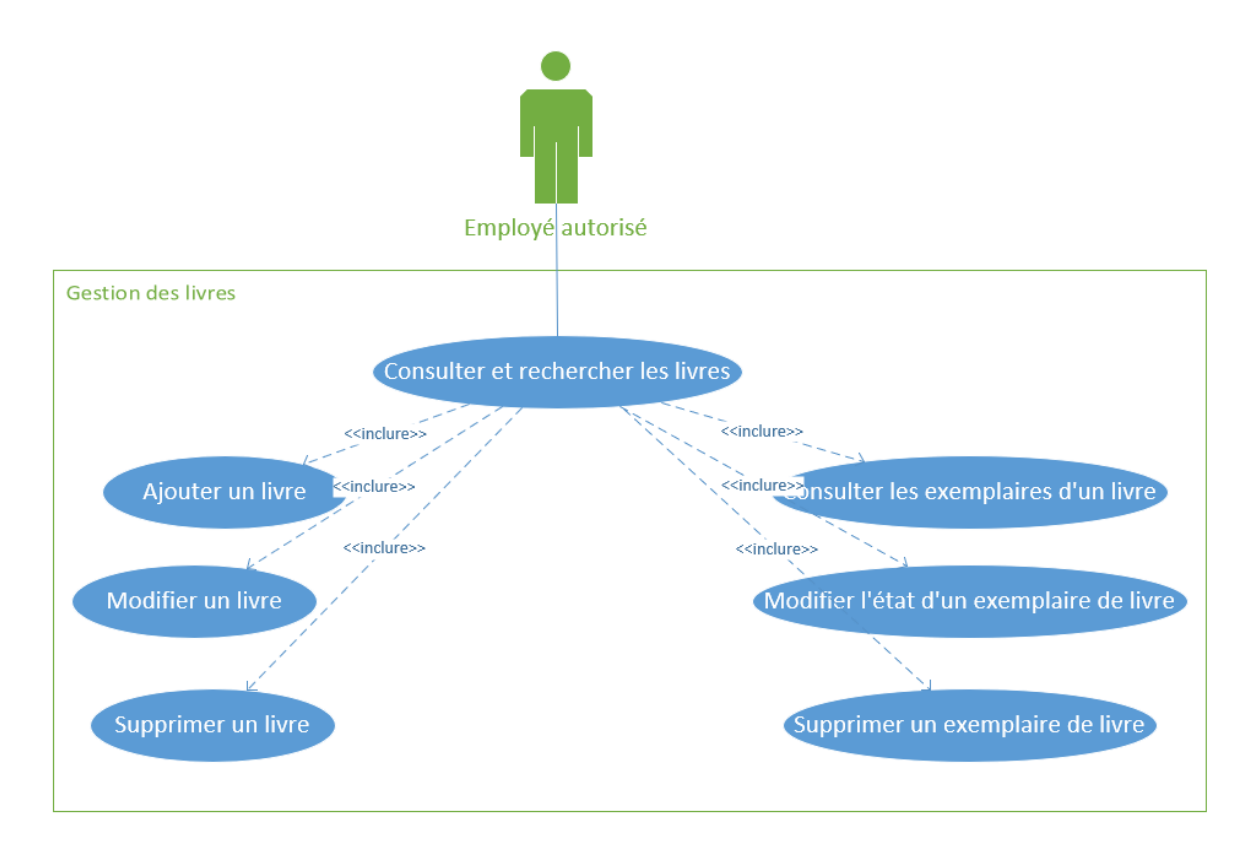

Pour les parutions de revues, la même logique a été suivie : la liste de parutions a été réutilisée en changeant la colonne "photo" à "état" et en ajoutant un bouton supprimer.

La maquette et diagramme UML de cas d'utilisation est disponible sur la page dédiée au projet sur mon portfolio

#### Étape 5 : Mise en place des authentifications

Temps de réalisation estimé : 4h - Temps de réalisation réel : 4h

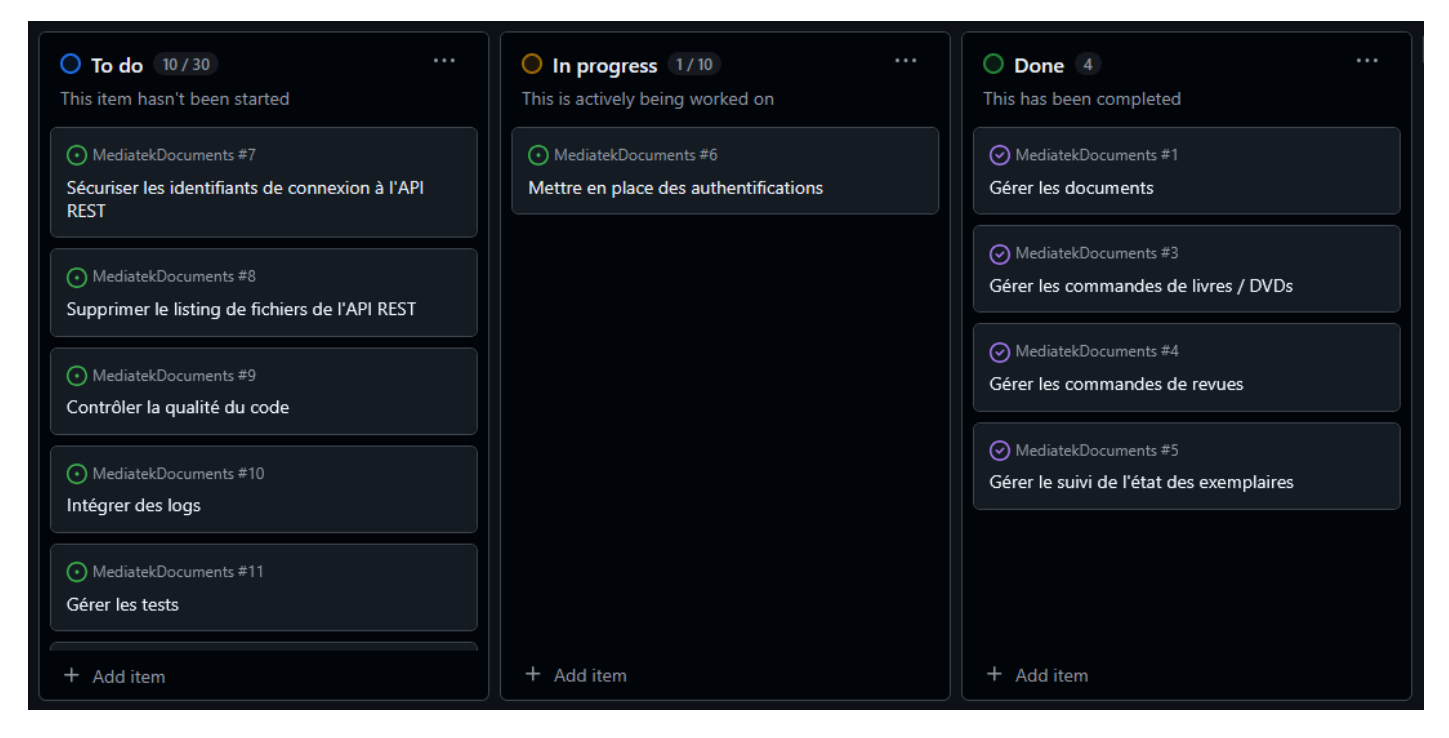

Pour commencer, nous allons ajouter la table utilisateur et la table service. Un utilisateur peut avoir 2 états différents : soit il est administrateur et ne possède pas de service, soit il n'est pas administrateur et est rattaché à un service ("Administratif", "Prets", "Culturel").

Voici ce que cela donne au niveau du MCD :

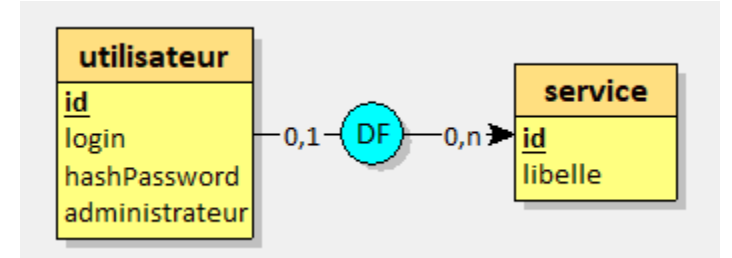

On va maintenant insérer des utilisateurs et des services après avoir créé la table :

INSERT INTO service(libelle) VALUES ("Administratif"), ("Prets"), ("Culture"); INSERT INTO utilisateur(login, hashPassword, administrateur, idService) VALUES ("admin", SHA2("<mot de passe>", 256), 1, null),

("jfrancart", SHA2("<mot de passe>", 256), 0, 1),

("adumont", SHA2("<mot de passe>", 256), 0, 2),

("pmenier", SHA2("<mot de passe>", 256), 0, 3);

Atelier professionnel n°2 : MediaTekDocuments

Les 2 états différent d'un utilisateur va permettre de contrôler ses habilitations à l'application :

- Un administrateur à accès a toutes les fonctionnalités de l'application
- Un utilisateur du service administratif à aussi accès a toutes les fonctionnalités de l'application mais la séparation peut être utile au cas ou d'autres restrictions doivent être gérées dans le futur
- Un utilisateur du service prêts à accès à l'application en lecture seule
- Un utilisateur du service culturel n'est pas habilité à utiliser l'application, il n'y a donc pas accès

Voici le diagramme de cas d'utilisation correspondant :

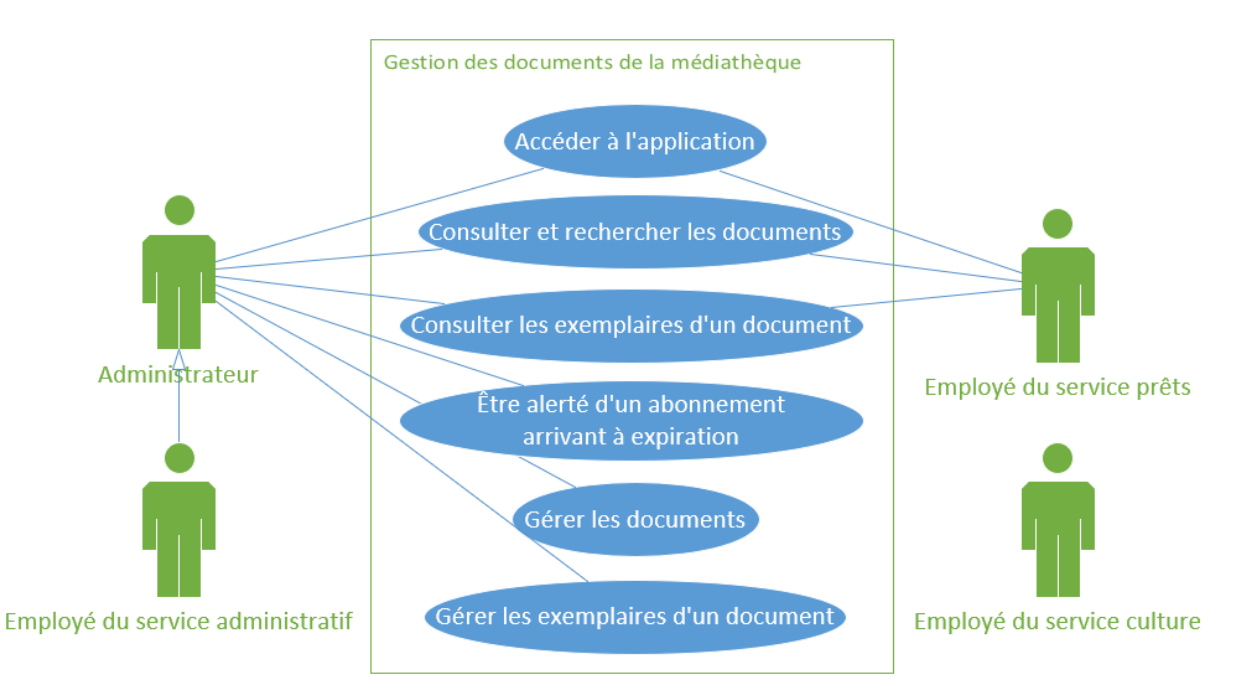

Maintenant, nous allons créer une fenêtre d'authentification qui s'exécutera au lancement de l'application :

| Authentification                                |                                                       | K 7 |
|-------------------------------------------------|-------------------------------------------------------|-----|
| Consultation des livres                         |                                                       |     |
| Modification d'un livre                         | Authentification ×                                    |     |
| Ajout d'un livre<br>Modification de l'état d'un | Login : admin<br>Mot de passe : *****<br>Se connecter |     |
| exemplaire                                      |                                                       |     |
| Authentifica                                    | tion à l'application X                                |     |
| Login :                                         | admin                                                 |     |
| Mot de pass                                     |                                                       |     |
|                                                 | Se connecter                                          |     |

FRANCART Jérémy Atelier professionnel n°2 : MediaTekDocuments BTS SIO 2<sup>ème</sup> année Une fois le clic sur le bouton se connecter, le formulaire va contrôler que l'authentification est correcte puis va construire un objet de type FrmMediatek en lui passant l'utilisateur qui vient de s'authentifier. Si l'utilisateur n'est pas habilité à utiliser l'application, elle se fermera.

Enfin, au niveau du formulaire FrmMediatek, on désactive des fonctionnalités selon l'utilisateur de l'application :

```
/// <summary>
/// Constructeur : création du contrôleur lié à ce formulaire et activation / désactivation
/// des fonctionnalités en fonction de l'utilisateur de l'application
/// </summary>
internal FrmMediatek(Utilisateur utilisateur)
ł
   InitializeComponent();
   this.controller = new FrmMediatekController();
   this.utilisateur = utilisateur;
   if (!utilisateur.Administrateur && utilisateur.Service != "Administratif")
        if (utilisateur.Service == "Prets")
            grpLivresActions.Enabled = false;
            btnLivresExemplairesSupprimer.Visible = false;
            dgvLivresExemplaires_CellMouseDoubleClick -= dgvLivresExemplaires_CellMouseDoubleClick;
            grpDvdActions.Enabled = false;
            btnDvdExemplairesSupprimer.Visible = false;
            dgvDvdExemplaires.CellMouseDoubleClick -= dgvDvdExemplaires_CellMouseDoubleClick;
            grpRevuesActions.Enabled = false;
            grpReceptionExemplaire.Enabled = false;
            btnReceptionParutionsSupprimer.Visible = false;
            dgvReceptionExemplairesListe.CellMouseDoubleClick -= dgvReceptionExemplairesListe_CellMouseDoubleClick;
       return;
    }
   List<RevueAbonnementAExpiration> revuesExpirationProchaine = controller.GetRevuesAbonnementAExpirationProchaine();
```

nicationProchain

Étape 6 : Assurance de la sécurité, la qualité et intégration des logs

Tâche 1 : Corriger des problèmes de sécurité Temps de réalisation estimé : 2h - Temps de réalisation réel : 2h

Pour cette tâche, des problèmes relevant de la sécurité de l'application et de l'API REST ont été identifiés et nous devons les corriger.

| O To do 8/30 ····                                                              | In progress 2/10 ···· This is actively being worked on                   | O Done 5 ····<br>This has been completed                                                   |
|--------------------------------------------------------------------------------|--------------------------------------------------------------------------|--------------------------------------------------------------------------------------------|
| <ul> <li>MediatekDocuments #9</li> <li>Contrôler la qualité du code</li> </ul> | MediatekDocuments #7     Sécuriser les identifiants de connexion à l'API | <ul> <li>⊘ MediatekDocuments #1</li> <li>Gérer les documents</li> </ul>                    |
| <ul> <li>MediatekDocuments #10</li> <li>Intégrer des logs</li> </ul>           | REST                                                                     | ⊘ MediatekDocuments #3<br>Gérer les commandes de livres / DVDs                             |
| ⊙ MediatekDocuments #11 Gérer les tests                                        | Supprimer le listing de fichiers de l'API REST                           | <ul> <li>MediatekDocuments #4</li> <li>Gérer les commandes de revues</li> </ul>            |
| MediatekDocuments #12 Créer les documentations techniques                      |                                                                          | <ul> <li>MediatekDocuments #5</li> <li>Gérer le suivi de l'état des exemplaires</li> </ul> |
| MediatekDocuments #13     Créer la documentation utilisateur en vidéo          |                                                                          | <ul> <li>MediatekDocuments #6</li> <li>Mettre en place des authentifications</li> </ul>    |
| MediatekDocuments #14     Add item                                             | + Add item                                                               | + Add item                                                                                 |

Problème n°1 : Actuellement, l'accès à l'API se fait en authentification basique, avec le couple "login:pwd" en dur dans le code de l'application (dans le constructeur de la classe Access), Le but est de sécuriser cette information.

Pour résoudre ce problème, nous allons d'abord créer une branche séparée sur notre dépôt local pour travailler individuellement sur ce problème.

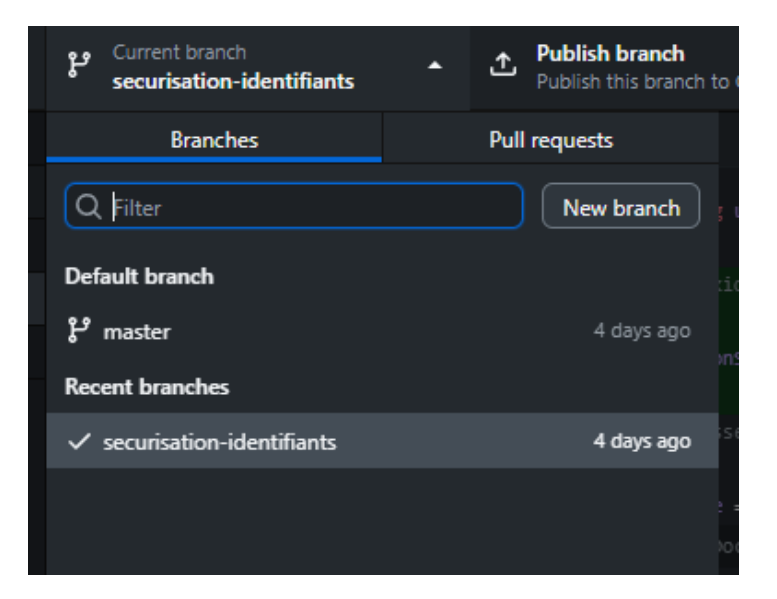

FRANCART JérémyAtelier professionnel n°2 : MediaTekDocumentsBTS SIO 2ème annéeNous allons transférer les identifiants d'accès à la base de données vers une chaine de connexion dans lefichier App.config. Ce fichier contiendra la valeur par défaut de admin:adminpwd pour l'authentification del'API mais il sera possible de modifier cette valeur depuis le fichier MediaTekDocuments.exe.config qui estdisponible dans le dossier où se trouve l'exécutable de l'application

| 3  | <configsections></configsections>                                                       |
|----|-----------------------------------------------------------------------------------------|
| 4  |                                                                                         |
| 5  | <connectionstrings></connectionstrings>                                                 |
| 6  | <add <="" name="MediaTekDocuments.RestApiUserPassword" th=""></add>                     |
| 7  | <pre>connectionString="admin:adminpwd" /&gt;</pre>                                      |
| 8  |                                                                                         |
| 9  | <startup></startup>                                                                     |
| 10 | <supportedruntime sku=".NETFramework,Version=v4.7.2" version="v4.0"></supportedruntime> |
| 11 |                                                                                         |

Nous pouvons maintenant récupérer la chaine de connexion grâce à la classe ConfigurationManager comme ceci :

| ~ | <b>~</b> | 23 | + /// Nom de la chaine de connexion utilisée pour s'authentifier auprès de l'API REST             |
|---|----------|----|---------------------------------------------------------------------------------------------------|
|   | <b>~</b> | 24 | + ///                                                                                             |
|   | ~        | 25 | <pre>+ private const string connectionStringName = "MediaTekDocuments.RestApiUserPassword";</pre> |
|   | <b>~</b> | 26 | + /// <summary></summary>                                                                         |
|   | 23       | 27 | /// instance unique de la classe                                                                  |
|   | 24       |    | ///                                                                                               |
|   |          | 29 | <pre>private static Access instance = null;</pre>                                                 |
|   | ÷.       |    | @@ -43,6 +47,16 @@ namespace MediaTekDocuments.dal                                                |
|   | 43       | 47 | /// méthode HTTP pour delete                                                                      |
|   | 44       |    | ///                                                                                               |
|   |          |    | <pre>private const string DELETE = "DELETE";</pre>                                                |
| ~ | ~        | 50 | +                                                                                                 |
|   | <b>~</b> | 51 | + /// <summary></summary>                                                                         |
|   | <b>~</b> | 52 | <ul> <li>/// Récupération d'une chaîne de connexion identifiée par son nom</li> </ul>             |
|   | <b>~</b> | 53 | + ///                                                                                             |
|   | ~        | 54 | <pre>+ /// <param name="name"/>Le nom complet de la chaine de connexion</pre>                     |
|   | <b>~</b> | 55 | <ul> <li>/// <returns>La chaine de connexion demandée</returns></li> </ul>                        |
|   | <b>~</b> | 56 | <pre>+ private static string GetConnectionString(string name)</pre>                               |
|   | <b>~</b> | 57 | + {                                                                                               |
|   | <b>~</b> | 58 | + return ConfigurationManager.ConnectionStrings[name]?.ConnectionString;                          |
|   | <b>~</b> | 59 | + }                                                                                               |
|   | 46       | 60 |                                                                                                   |
|   | 47       | 61 | /// <summary></summary>                                                                           |
|   |          | 62 | /// Méthode privée pour créer un singleton                                                        |
|   |          |    | @@ -53,7 +67,7 @@ namespace MediaTekDocuments.dal                                                 |
|   | 53       | 67 | String authenticationString;                                                                      |
|   | 54       | 68 | try                                                                                               |
|   |          |    | {                                                                                                 |
| ~ | ✓ 56     |    | - authenticationString = "admin:adminpwd";                                                        |
|   | ×        | 70 | <pre>+ authenticationString = GetConnectionString(connectionStringName);</pre>                    |

Nous pouvons maintenant réaliser un commit sur la nouvelle branche et créer une pull request afin de demander le merge depuis la branche securisation-identifiants vers la branche master

Atelier professionnel n°2 : MediaTekDocuments

FRANCART Jérémy

BTS SIO 2ème année

| Sécu<br>n Ope | n Refragg wants to merge 1 commit into master from securisation-identifiants []                                                                                                    | Edit                                                   | Code 👻 |
|---------------|----------------------------------------------------------------------------------------------------|--------------------------------------------------------|--------|
| 다 다           | nversation 0 Commits 1 FJ Checks 0 🕑 Files changed 2                                                                                                    |                                                        | 1      |
| ( <u>)</u>    | Refragg commented now                                                                                                    | Reviewers                                              | 錂      |
|               | Ce commit sécurise les identifiants de l'API REST en les enlevant du fichier Access.cs et en les mettant dans le fichier de<br>configuration App.config. Les identifiants sont ensuite récupérés depuis la classe ConfigurationManager.<br>Lors du dénloiement de l'application, il sera alors possible de modifier les identifiants en modifiant la chaine de connevion. | No reviews<br>Still in progress? Learn about draft PRs | ١      |
|               | présente dans le fichier MediaTekDocuments.exe.config qui est dans le même dossier que l'éxécutable.<br>Resolves <u>#7</u> .                                                                                                    | Assignees<br>No one <u>assign yourself</u>             | ŝ      |
|               | 6                                                                                                    | Labels                                                 | ŝ      |
|               | 🧐 Sécurisation des identifiants de l'API REST 006                                                                                                    | None yet<br>5884f                                      |        |
|               |                                                                                                    | Projects                                               | ŝ      |
| Å             | No conflicts with base branch<br>Merging can be performed automatically.                                                                                                    | HediatekDocuments<br>Status: To do 🔹                   |        |
|               | Merge pull request  Vou can also merge this with the command line. <u>View command line instructions</u> .                                                                                                    | Milestone<br>No milestone                              | ŝ      |

Nous pouvons maintenant accepter les changements et effectuer le merge pull request, ce qui va merger les changements de la branche securisation-identifiants vers master.

|   | Commit message                                                             |
|---|----------------------------------------------------------------------------|
|   | Merge pull request #17 from Refragg/securisation-identifiants              |
| l | Extended description                                                       |
|   | Sécurisation des identifiants de l'API REST                                |
|   |                                                                            |
|   |                                                                            |
|   |                                                                            |
|   | This commit will be authored by 38794835+Refragg@users.noreply.github.com. |
|   | Confirm merge Cancel                                                       |
|   |                                                                            |

Une fois le merge de la pull request fait, on peut supprimer la branche.

Le commentaire « Resolves #7 » de la pull request permet de clôturer l'issue automatiquement une fois que la pull request est merge.

Problème 2 : Si, pour accéder à l'API directement dans un navigateur, on donne juste l'addresse de l'API sans mettre de paramètres (par exemple : http://localhost/rest\_mediatekdocuments/) on obtient la liste des fichiers contenus dans le dossier de l'API. Le but est d'avoir un retour d'erreur.

Pour résoudre ce problème, nous allons modifier les règles dans le fichier .htaccess de l'API REST afin de rediriger les requêtes qui n'ont pas encore été matchées vers une route qui renvoie une erreur. La

## Atelier professionnel n°2 : MediaTekDocuments

redirection est sur index.php avec le paramètre notfound=1 si index.php trouve ce paramètre, il demandera alors au contrôleur de retourner un message d'erreur :

|    | .htaccess 🖸                                                                                         |    | +10 -7 ••• ***                                                                                |
|----|----------------------------------------------------------------------------------------------------|----|-----------------------------------------------------------------------------------------------|
|    | 00 -1,15 +1,18 00                                                                                   |    |                                                                                               |
|    | RewriteEngine on                                                                                    |    | RewriteEngine on                                                                              |
|    | RewriteCond %{REQUEST_METHOD} =GET                                                                  |    | RewriteCond %{REQUEST_METHOD} =GET                                                            |
|    | <pre>- RewriteRule ^([a-zA-Z0-9_]+)\$ src/index.php?table=\$1 [B,]</pre>                            |    | + RewriteRule ^([a-zA-Z0-9_]+)\$ src/index.php?table=\$1 [B,END]                              |
|    | RewriteCond %{REQUEST_METHOD} =GET                                                                  |    | RewriteCond %{REQUEST_METHOD} =GET                                                            |
|    | <pre>- RewriteRule ^([a-zA-Z0-9_]+)/({.*})\$ src/index.php?table=\$1&amp;champs=\$2 [B,L]</pre>     |    | + RewriteRule ^([a-zA-Z0-9_]+)/({.*})\$ src/index.php?table=\$1&champs=\$2 [B,END]            |
|    | RewriteCond %{REQUEST_METHOD} =POST                                                                 |    | RewriteCond %{REQUEST_METHOD} =POST                                                           |
|    | <pre>- RewriteRule ^([a-zA-Z0-9_]+)\$ src/index.php?table=\$1 [B,L]</pre>                           |    | <pre>+ RewriteRule ^([a-zA-Z0-9_]+)\$ src/index.php?table=\$1 [B,END]</pre>                   |
|    | RewriteCond %{REQUEST_METHOD} =PUT                                                                  |    | RewriteCond %{REQUEST_METHOD} =PUT                                                            |
|    | <pre>- RewriteRule ^([a-zA-Z0-9_]+)\$ src/index.php?table=\$1 [B,L]</pre>                           |    | <pre>+ RewriteRule ^([a-zA-Z0-9_]+)\$ src/index.php?table=\$1 [B,END]</pre>                   |
|    | RewriteCond %{REQUEST_METHOD} =PUT                                                                  |    | RewriteCond %{REQUEST_METHOD} =PUT                                                            |
| 11 | <pre>- RewriteRule ^([a-zA-Z0-9_]+)/([a-zA-Z0-9]+)\$ src/index.php?table=\$1&amp;id=\$2 [B,]]</pre> | 11 | <pre>+ RewriteRule ^([a-zA-Z0-9_]+)/([a-zA-Z0-9]+)\$ src/index.php?table=\$1&amp;id=\$2</pre> |
|    |                                                                                                    |    | [B,END]                                                                                       |
|    | RewriteCond %{REQUEST_METHOD} =DELETE                                                               |    | RewriteCond %{REQUEST_METHOD} =DELETE                                                         |
| 13 | <pre>- RewriteRule ^([a-zA-Z0-9_]+)\$ src/index.php?table=\$1 [B,L]</pre>                           | 13 | + RewriteRule ^([a-zA-Z0-9_]+)\$ src/index.php?table=\$1 [B,END]                              |
|    | RewriteCond %{REQUEST_METHOD} =DELETE                                                               |    | RewriteCond %{REQUEST_METHOD} =DELETE                                                         |
| 15 | <pre>- RewriteRule ^([a-zA-Z0-9_]+)/({.*})\$ src/index.php?table=\$1&amp;champs=\$2 [B,L]</pre>     | 15 | + RewriteRule ^([a-zA-Z0-9_]+)/({.*})\$ src/index.php?table=\$1&champs=\$2 [B,END]            |
|    |                                                                                                    | 16 |                                                                                               |
|    |                                                                                                    | 17 | + RewriteRule ^\$ src/index.php?notfound=1 [B,END]                                            |
|    |                                                                                                    | 18 | + RewriteRule . src/index.php?notfound=1 [B,END]                                              |

|    | src/Controle.php 🗗 🔹                                                                                                    | +4 #####                                                                                                    |
|----|----------------------------------------------------------------------------------------------------|----------------------------------------------------------------------------------------------------|
|    | @@ -39,6 +39,10 @@ public function demande(string \$methodeHTTP, string \$table, ?s                                                            | tring \$id, ?array                                                                                                    |
|    | <pre>\$this-&gt;controleResult(\$result);</pre>                                                                                                | <pre>39 \$this-&gt;controleResult(\$result);</pre>                                                                                                    |
|    |                                                                                                    |                                                                                                    |
|    |                                                                                                    |                                                                                                    |
|    |                                                                                                    | <pre>42 + public function reponseNotFound() {</pre>                                                                                                    |
|    |                                                                                                    | <pre>43 + \$this-&gt;reponse(404, "ce point d'entrée de l'API n'existe pas");</pre>                                                                                                    |
|    |                                                                                                    | 44 + }                                                                                                    |
|    |                                                                                                    | 45 +                                                                                                    |
|    |                                                                                                    |                                                                                                    |
|    | * réponse renvoyée (affichée) au client au format json                                                                                         | 47 * réponse renvoyée (affichée) au client au format json                                                                                                    |
|    | * @param int \$code code standard HTTP (200, 500,)                                                                                             | 48 * @param int \$code code standard HTTP (200, 500,)                                                                                                    |
|    |                                                                                                    |                                                                                                    |
|    |                                                                                                    |                                                                                                    |
|    | src/index.php 🗗 🏥                                                                                                    | +5 00000 ***                                                                                                    |
|    | @@ -14,6 +14,11 @@                                                                                                    |                                                                                                    |
| 14 | // coáe l'objet d'accès au contrôleur                                                                                                    |                                                                                                    |
|    | // cree i object a acces au controiteur                                                                                                    | 14 // crée l'objet d'accès au contrôleur                                                                                                    |
|    | <pre>\$controle = new Controle();</pre>                                                                                                    | <pre>14 // crée l'objet d'accès au contrôleur 15 \$controle = new Controle();</pre>                                                                                                    |
|    | <pre>\$controle = new Controle();</pre>                                                                                                    | <pre>14 // crée l'objet d'accès au contrôleur 15 \$controle = new Controle(); 16</pre>                                                                                                    |
|    | <pre>\$controle = new Controle();</pre>                                                                                                    | <pre>14 // crée l'objet d'accès au contrôleur<br/>15 \$controle = new Controle();<br/>16<br/>17 + if (isset(\$_REQUEST['notfound']) &amp;&amp; \$_REQUEST['notfound'] == 1) {</pre>                                                                                                    |
|    | <pre>\$controle = new Controle();</pre>                                                                                                    | <pre>14 // crée l'objet d'accès au contrôleur 15 \$controle = new Controle(); 16 17 + if (isset(\$_REQUEST['notfound']) &amp;&amp; \$_REQUEST['notfound'] == 1) { 18 + \$controle-&gt;reponseNotFound(); </pre>                                                                                                 |
|    | <pre>\$controle = new Controle();</pre>                                                                                                    | <pre>14 // crée l'objet d'accès au contrôleur 15 \$controle = new Controle(); 16 17 + if (isset(\$_REQUEST['notfound']) &amp;&amp; \$_REQUEST['notfound'] == 1) { 18 + \$controle-&gt;reponseNotFound(); 19 + return;</pre>                                                                                     |
|    | <pre>\$controle = new Controle();</pre>                                                                                                    | <pre>14 // crée l'objet d'accès au contrôleur 15 \$controle = new Controle(); 16 17 + if (isset(\$_REQUEST['notfound']) &amp;&amp; \$_REQUEST['notfound'] == 1) { 18 + \$controle-&gt;reponseNotFound(); 19 + return; 28 + }</pre>                                                                              |
|    | <pre>\$controle = new Controle();</pre>                                                                                                    | <pre>14 // crée l'objet d'accès au contrôleur 15 \$controle = new Controle(); 16 17 + if (isset(\$_REQUEST['notfound']) &amp;&amp; \$_REQUEST['notfound'] == 1) { 18 + \$controle-&gt;reponseNotFound(); 19 + return; 20 + } 21 +</pre>                                                                         |
|    | <pre>// vérifie l'authentification</pre>                                                                                                    | <pre>14 // crée l'objet d'accès au contrôleur 15 \$controle = new Controle(); 16 17 + if (isset(\$_REQUEST['notfound']) &amp;&amp; \$_REQUEST['notfound'] == 1) { 18 + \$controle-&gt;reponseNotFound(); 19 + return; 20 + } 21 + 22 // vérifie l'authentification</pre>                                        |
|    | <pre>// view 1 vojet 0 actes au controleur \$controle = new Controle(); // vérifie l'authentification if (!Surl-&gt;authentification()){</pre> | <pre>14 // crée l'objet d'accès au contrôleur 15 \$controle = new Controle(); 16 17 + if (isset(\$_REQUEST['notfound']) &amp;&amp; \$_REQUEST['notfound'] == 1) { 18 + \$controle-&gt;reponseNotFound(); 19 + return; 20 + } 21 + 22 // vérifie l'authentification 23 if (!\$url-&gt;authentification()){</pre> |

\_\_\_\_\_

#### Atelier professionnel n°2 : MediaTekDocuments

| Retour d'une erreur dans le cas d'une URL invalide #1                                                                                                    |                                                                                     |  |  |  |  |  |  |
|----------------------------------------------------------------------------------------------------|-------------------------------------------------------------------------------------|--|--|--|--|--|--|
| C P Refragg wants to merge 1 commit into master from retour-erreur-url-invalide                                                                                                    | 11 Open Refragg wants to merge 1 commit into master from retour-erreur-url-invalide |  |  |  |  |  |  |
| Q Conversation 0 -∞- Commits 1 P Checks 0 E Files changed 3                                                                                                    |                                                                                     |  |  |  |  |  |  |
| Refragg commented now                                                                                                    |                                                                                     |  |  |  |  |  |  |
| Ce commit modifier les règles de redirection dans le fichier .htaccess pour rediriger toutes les requêtes qui n'ont pas déjà été redirigé vers une route qui va renvoyer un message d'erreur.<br>Les règles existantes ont leurs drapeaux modifiés de L vers END pour arrêter les redirections une fois qu'elles ont été traitées.<br>2 nouvelles règles sont matchées en cas d'URL invalide provenant du client. Une règle prend en compte une URL vide (qui afficherait normalement les fichiers d'un répertoire tandis que l'autre gère le reste.<br>Ces règles redirigent vers index.php?notfound=1 et le fichier index.php va vérifier que le paramètre notfound n'est pas présent.<br>S'il est présent, alors il demandera au contrôle de retourner un message d'erreur.<br>(Voir <u>Refragg/MediatekDocuments#8</u> ). |                                                                                     |  |  |  |  |  |  |
| - Retour d'une erreur dans le cas d'une URL invalide 🚥 c90ef                                                                                                    | 0c                                                                                  |  |  |  |  |  |  |
| No conflicts with base branch<br>Merging can be performed automatically.                                                                                                    |                                                                                     |  |  |  |  |  |  |
| Merge pull request  Vou can also merge this with the command line. <u>View command line instructions.</u>                                                                                                    |                                                                                     |  |  |  |  |  |  |

#### Voici le résultat :

Requête classique marchant toujours :

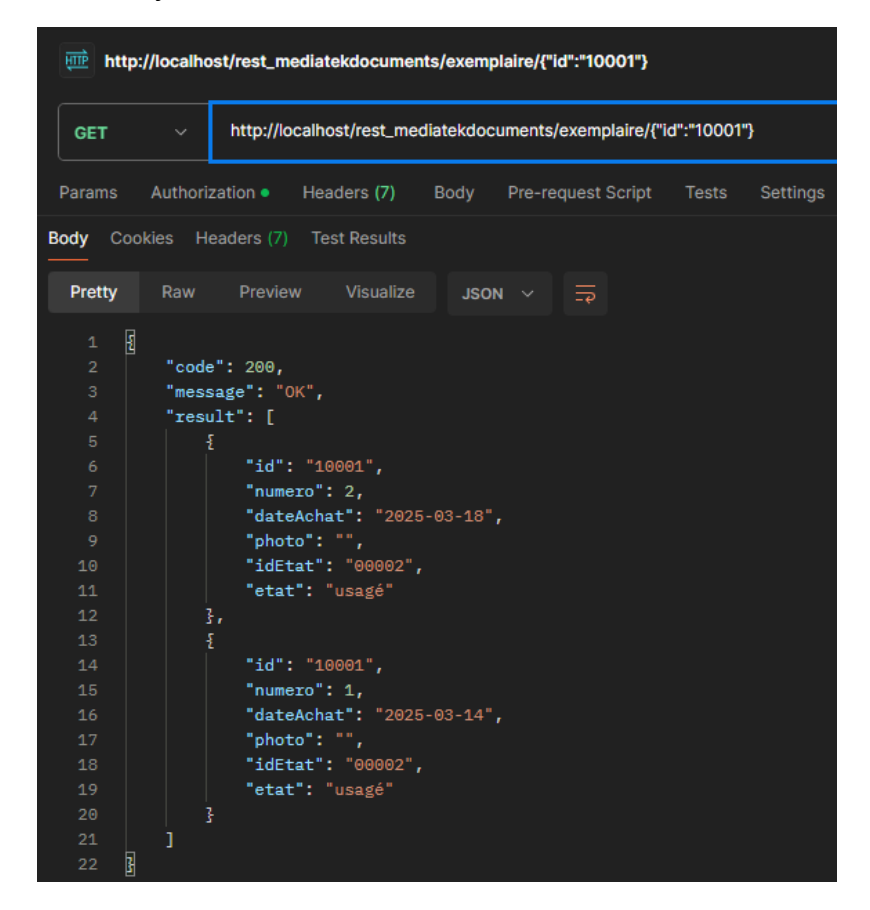

#### BTS SIO 2ème année

FRANCART Jérémy

Atelier professionnel n°2 : MediaTekDocuments

Requêtes avec URLs invalides ne fonctionnant plus :

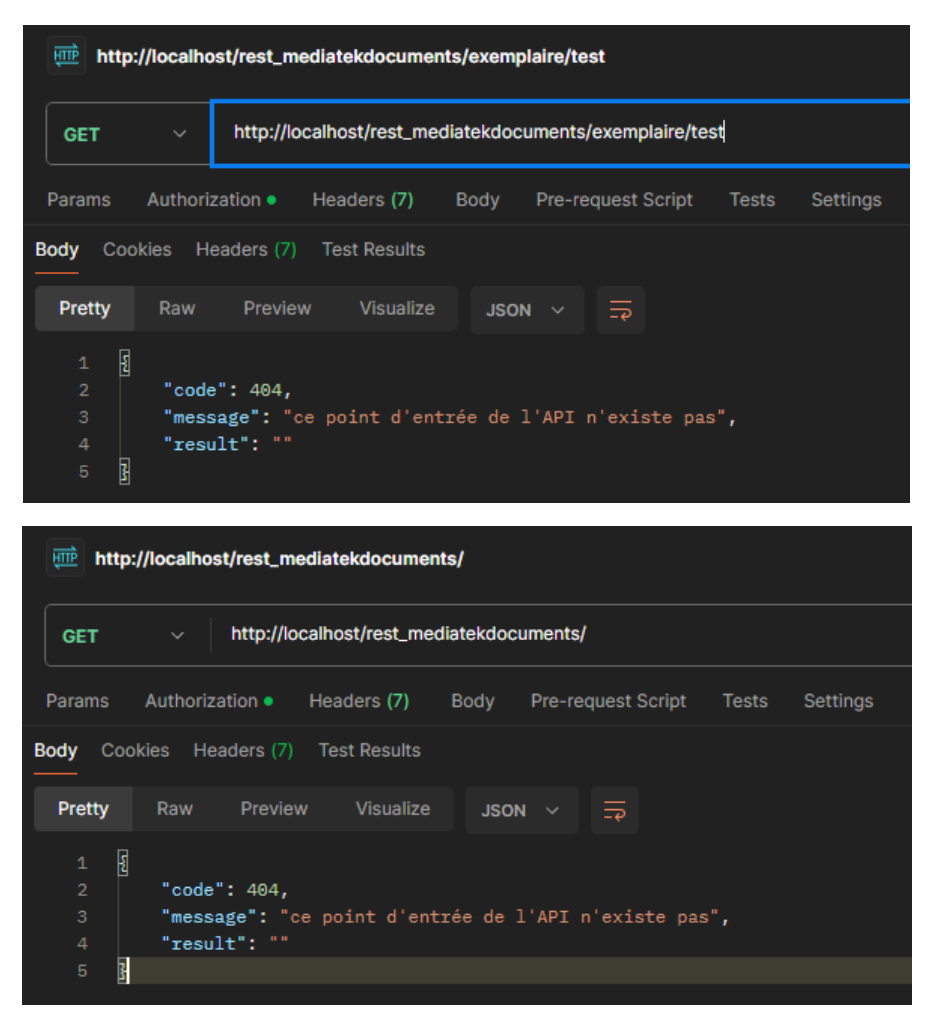

## Tâche 2 : Contrôler la qualité Temps de réalisation estimé : 1h - Temps de réalisation réel : 1h

| O To do (7/30) ···<br>This item hasn't been started                                            | In progress 1/10 This is actively being worked on                              | O Done 8<br>This has been completed                                                        |
|------------------------------------------------------------------------------------------------|--------------------------------------------------------------------------------|--------------------------------------------------------------------------------------------|
| MediatekDocuments #10      Intégrer des logs                                                   | <ul> <li>MediatekDocuments #9</li> <li>Contrôler la qualité du code</li> </ul> | <ul> <li>MediatekDocuments #1</li> <li>Gérer les documents</li> </ul>                      |
| • MediatekDocuments #11<br>Gérer les tests                                                     |                                                                                | <ul> <li>MediatekDocuments #3</li> <li>Gérer les commandes de livres / DVDs</li> </ul>     |
| • MediatekDocuments #12<br>Créer les documentations techniques                                 |                                                                                | <ul> <li>MediatekDocuments #4</li> <li>Gérer les commandes de revues</li> </ul>            |
| <ul> <li>MediatekDocuments #13</li> <li>Créer la documentation utilisateur en vidéo</li> </ul> |                                                                                | <ul> <li>MediatekDocuments #5</li> <li>Gérer le suivi de l'état des exemplaires</li> </ul> |
| <ul> <li>O MediatekDocuments #14</li> <li>Déployer l'API REST en ligne</li> </ul>              |                                                                                | <ul> <li>MediatekDocuments #6</li> <li>Mettre en place des authentifications</li> </ul>    |
| MediatekDocuments #15     Add item                                                             | + Add item                                                                     | MediatekDocuments #7     Add item                                                          |

En utilisant l'outil de gestion de qualité de code Sonarlint, il nous est demandé de régler les problèmes rapportés quand cela est approprié.

Voici les problèmes rapportés par Sonarlint :

| Sonar      | Qube for IDE                                                                                                    | Current File        | Report        | Security Hotspots      | Taint Vulnerabilities      | Log                                         |  |  |
|------------|----------------------------------------------------------------------------------------------------|---------------------|---------------|------------------------|----------------------------|---------------------------------------------|--|--|
| I          | Y Found 27                                                                                                    | issues in 6 files   |               |                        |                            |                                             |  |  |
| v          | ✓ C# Abo                                                                                                    | nnementTests.cs     | (7 issues)    |                        |                            |                                             |  |  |
| <b>1</b> 2 | <ul> <li>(21, 63) Provide the "DateTimeKind" when creating this object. 6 days ago</li> <li>(25, 63) Provide the "DateTimeKind" when creating this object. 6 days ago</li> </ul> |                     |               |                        |                            |                                             |  |  |
|            |                                                                                                    |                     |               |                        |                            |                                             |  |  |
| *          | 🔗 (24, 63) Provide the "DateTimeKind" when creating this object. 6 days ago                                                                                                    |                     |               |                        |                            |                                             |  |  |
| 0          | (                                                                                                    | o (23, 62) Provide  | e the "Date   | TimeKind" when crea    | ting this object. 6 days   | s ago                                       |  |  |
| -          | 📀 (22, 62) Provide the "DateTimeKind" when creating this object. 6 days ago                                                                                                    |                     |               |                        |                            |                                             |  |  |
|            | (                                                                                                    | (17, 16) Provide    | the "Date"    | TimeKind" when creat   | ing this object. 6 days    | ago                                         |  |  |
|            | (                                                                                                    | (15, 16) Provide    | the "Date     | TimeKind" when creat   | ing this object. 6 days    | ago                                         |  |  |
|            | ✓ C# Acce                                                                                                    | ess.cs (5 issues)   |               |                        |                            |                                             |  |  |
|            | (                                                                                                    | ✓ (488, 20) All 'Cr | eerComma      | ande' method overloa   | ds should be adjacent.     | [+1 location] 6 days ago                    |  |  |
|            | (                                                                                                    | 🕑 (508, 20) All 'M  | odifierCom    | mande' method over     | oads should be adjace      | nt. [+1 location] 6 days ago                |  |  |
|            | (                                                                                                    | 🕑 (253, 89) Defin   | e a consta    | nt instead of using th | is literal 'champs=' 19 t  | imes. [+18 locations] 11 days ago           |  |  |
|            | <ul> <li>(21, 48) Refactor your code not to use hardcoded absolute paths or URIs. 7 months ago</li> <li>(667, 23) Make 'convertToJson' a static method. 7 months ago</li> </ul>  |                     |               |                        |                            |                                             |  |  |
|            |                                                                                                    |                     |               |                        |                            |                                             |  |  |
|            | ✓ C# Doci                                                                                                    | ument.cs (1 issue)  |               |                        |                            |                                             |  |  |
|            | (                                                                                                    | (-, -) Construct    | or has 9 pa   | arameters, which is g  | reater than the 7 autho    | orized. 7 months ago                        |  |  |
|            | ✓ C# Frml                                                                                                    | Mediatek.cs (7 iss  |               |                        |                            |                                             |  |  |
|            | (                                                                                                    | (817, 16) Merge     | this if sta   | tement with the enclo  | osing one. [+1 location] 5 | days ago                                    |  |  |
|            | (                                                                                                    | (1533, 16) Merg     | je this if st | atement with the end   | losing one. [+1 location]  | 5 days ago                                  |  |  |
|            | (                                                                                                    | o (2426, 16) Merç   | ge this if st | atement with the end   | closing one. [+1 location] | 5 days ago                                  |  |  |
|            | (                                                                                                    | o (71, 16) Use the  | e return va   | ue of method 'Remov    | re'. 6 days ago            |                                             |  |  |
|            | (                                                                                                    | 🕑 (68, 20) Use a S  | StringBuild   | er instead. 6 days age |                            |                                             |  |  |
|            | (                                                                                                    | 🕑 (83, 20) Make 'I  | RemplirCor    | nboCategorie' a statio | : method. 7 months ag      |                                             |  |  |
|            | (                                                                                                    | 🕑 (177, 36) Define  | e a constan   | t instead of using thi | s literal 'numéro introu   | vable' 4 times. [+3 locations] 7 months ago |  |  |
|            | ✓ C# Frml                                                                                                    | MediatekComman      | desLivreD     | vd.cs (3 issues)       |                            |                                             |  |  |
|            | (                                                                                                    | 🕑 (-, -) Make 'Ren  | nplirCombo    | Suivis' a static metho | d. 7 days ago              |                                             |  |  |
|            |                                                                                                    | (-, -) Remove the   | nis unread    | private field 'comman  | desEnAjout' or refacto     | r the code to use its value. 7 days ago     |  |  |

Les problèmes rapportés sont des problèmes que l'on peut régler rapidement, voici la liste des fichiers modifiés ainsi que le commit pour cette tâche (nous avons aussi au passage déplacé l'URL d'accès à l'API dans le fichier App.config similairement aux identifiants de la tâche précédente) :

| Assurance de la qualité de code 🔹                                                                                                    |   |    |    |                                                                                                    |                   |  |  |
|----------------------------------------------------------------------------------------------------|---|----|----|----------------------------------------------------------------------------------------------------|-------------------|--|--|
| Ce commit résout les divers problèmes signalés par Sonarlint en laissant les problèmes de noms de méthodes événementielles comme demandé. Aussi, l'URL de l'API a été transférée dans le fichier<br>App.config |   |    |    |                                                                                                    |                   |  |  |
| 똃 Refragg -O- 28898bb 🗗 +119 -96                                                                                                    |   |    |    |                                                                                                    |                   |  |  |
| 9 changed files                                                                                                    |   |    |    | ocuments.Tests\Model\ <b>AbonnementTests.cs</b>                                                                         | \$\$ <del>.</del> |  |  |
| MediaTekDocu\AbonnementTests.cs                                                                                                    | • |    |    | @@ -12,17 +12,17 @@ namespace Media⊤ekDocuments.Tests.Model                                                             |                   |  |  |
| MediaTekDocuments\ <b>App.config</b>                                                                                                    | ⊡ |    |    | <pre>{     Abonnement abonnementTest = new Abonnement(</pre>                                                            |                   |  |  |
| MediaTekDocumentevueController.cs                                                                                                    | • |    |    | "00001" <b>,</b>                                                                                                    |                   |  |  |
| MediaTekDocuments\dal\ <b>Access.cs</b>                                                                                                    | ⊡ |    |    | - new DateTime(2025, 3, 1),                                                                                             |                   |  |  |
| MediaTekDocuments\ <b>FrmMediatek.cs</b>                                                                                                    | ⊡ |    | 16 | + new Dateline(2025, 5, 1, 0, 0, 0, Datelinekinu.LOCal),<br>9.99,                                                       |                   |  |  |
| MediaTekDocumenteDvd.Designer.cs                                                                                                    | · |    |    | - new DateTime(2025, 4, 1),                                                                                             |                   |  |  |
| MediaTekDecumen ander inroDud er                                                                                                    | • |    |    | + new DateTime(2025, 4, 1, 0, 0, 0, DateTimeKind.Local),                                                                |                   |  |  |
| media recoocumenandesciviedvu.cs                                                                                                    |   | 18 | 18 | "19991"                                                                                                    |                   |  |  |
| MediaTekDocumentevue.Designer.cs                                                                                                    | ⊡ |    | 19 | );                                                                                                    |                   |  |  |
| M\FrmMediatekCommandesRevue.cs                                                                                                    | ⊡ |    | 20 | - Assert.False(abonnementTest.ParutionDansAbonnement(new DateTime(2025, 2, 25)), "Cette date ne peut pas être parue dan | s l'abon          |  |  |

v

## Atelier professionnel n°2 : MediaTekDocuments Liste des problèmes rapportés par Sonarlint après le commit :

SonarQube for IDE Current File Report Security Hotspots Taint Vulnerabilities Log Found 1 issue in 1 file Ì c# Document.cs (1 issue)

🔗 (19, 23) Constructor has 9 parameters, which is greater than the 7 authorized. 17 minutes ago

Nous n'avons pas réglé ce dernier problème car la désérialisation JSON a besoin de tous ces paramètres dans le constructeur pour créer l'objet Document.

| <b>To do</b> 6/30                                                                                                    | O In progress 1/10 ····          | O Done 9                                                                                                    |
|----------------------------------------------------------------------------------------------------|----------------------------------|----------------------------------------------------------------------------------------------------|
| This item hasn't been started                                                                                                    | This is actively being worked on | This has been completed                                                                                                    |
| MediatekDocuments #11                                                                                                    | • MediatekDocuments #10          | MediatekDocuments #1                                                                                                    |
| Gérer les tests                                                                                                    |                                  | Gérer les documents                                                                                                    |
|                                                                                                    |                                  |                                                                                                    |
| • MediatekDocuments #12                                                                                                    |                                  |                                                                                                    |
| Créer les documentations techniques                                                                                                    |                                  | Gérer les commandes de livres / DVDs                                                                                                    |
|                                                                                                    |                                  |                                                                                                    |
| <ul> <li>MediatekDocuments #13</li> </ul>                                                                                                    |                                  | ⊘ MediatekDocuments #4                                                                                                    |
| Créer la documentation utilisateur en vidéo                                                                                                    |                                  | Gérer les commandes de revues                                                                                                    |
|                                                                                                    |                                  |                                                                                                    |
| • MediatekDocuments #14                                                                                                    |                                  | ⊘ MediatekDocuments #5                                                                                                    |
| Déployer l'API REST en ligne                                                                                                    |                                  | Gérer le suivi de l'état des exemplaires                                                                                                    |
|                                                                                                    |                                  |                                                                                                    |
| • MediatekDocuments #15                                                                                                    |                                  | ⊘ MediatekDocuments #6                                                                                                    |
| Créer un installeur pour l'application C#                                                                                                    |                                  | Mettre en place des authentifications                                                                                                    |
|                                                                                                    |                                  |                                                                                                    |
| • MediatekDocuments #16                                                                                                    |                                  | MediatekDocuments #7 🔞                                                                                                    |
| + Add item                                                                                                    | + Add item                       | + Add item                                                                                                    |
| <ul> <li>MediatekDocuments #12         <ul> <li>Créer les documentations techniques</li> <li>MediatekDocuments #13             <li>Créer la documentation utilisateur en vidéo</li> <li>MediatekDocuments #14             <li>Déployer l'API REST en ligne</li> <li>MediatekDocuments #15             <li>Créer un installeur pour l'application C#</li> <li>MediatekDocuments #16             <li>Add item</li> </li></li></li></li></ul> </li> </ul> | + Add item                       | <ul> <li>MediatekDocuments #3</li> <li>Gérer les commandes de livres / DVDs</li> <li>MediatekDocuments #4</li> <li>Gérer les commandes de revues</li> <li>MediatekDocuments #5</li> <li>Gérer le suivi de l'état des exemplaires</li> <li>MediatekDocuments #6</li> <li>Mettre en place des authentifications</li> <li>MediatekDocuments #7</li> <li>Add item</li> </ul> |

Tâche 3 : Intégrer des logs Temps de réalisation estimé : 1h - Temps de réalisation réel : 1h

Dans cette tâche, il nous est demandé de remplacer les appels simples à Console.WriteLine() par un système de journalisation centralisé qui permet une meilleure gestion des journaux (logs).

Pour ce faire, nous allons utiliser le package NuGet Serilog.

On configure le Logger du package Serilog depuis la classe principale Program afin de l'initialiser dès le début :

| 13   |   | [STAThread]                                                                                                  |
|------|---|----------------------------------------------------------------------------------------------------|
|      |   | & CNED SLAM +1 *                                                                                             |
| 14 ⊳ |   | static void <u>Ma</u> in()                                                                                   |
| 15   |   |                                                                                                    |
| 16   |   | Log.Logger = new LoggerConfiguration()                                                                       |
| 17   |   | .MinimumLevel.Information()                                                                                  |
| 18   |   | .WriteTo.Console()                                                                                           |
| 19   |   | .WriteTo.File(path: "logs/MediaTekDocuments.log", rollingInterval: RollingInterval.Day)//LoggerConfiguration |
| 20   |   | .CreateLogger();//Logger                                                                                     |
| 21   |   |                                                                                                    |
| 22   |   | Application.EnableVisualStyles();                                                                            |
| 23   |   | Application.SetCompatibleTextRenderingDefault(false);                                                        |
| 24   |   | Application.Run(new FrmAuth());                                                                              |
| 25 😨 |   | 3                                                                                                    |
| 26   |   |                                                                                                    |
| 27   | } |                                                                                                    |

FRANCART Jérémy Atelier professionnel n°2 : MediaTekDocuments BTS SIO 2<sup>ème</sup> année Cette configuration permet d'afficher seulement les logs à partir du niveau information, d'écrire les logs dans la console et de les écrire aussi dans un fichier dans le dossier logs. Un nouveau fichier de log sera créé chaque jour.

Ensuite, nous pouvons utiliser le logger configuré pour remplacer les appels à Console.WriteLine dans la classe Access :

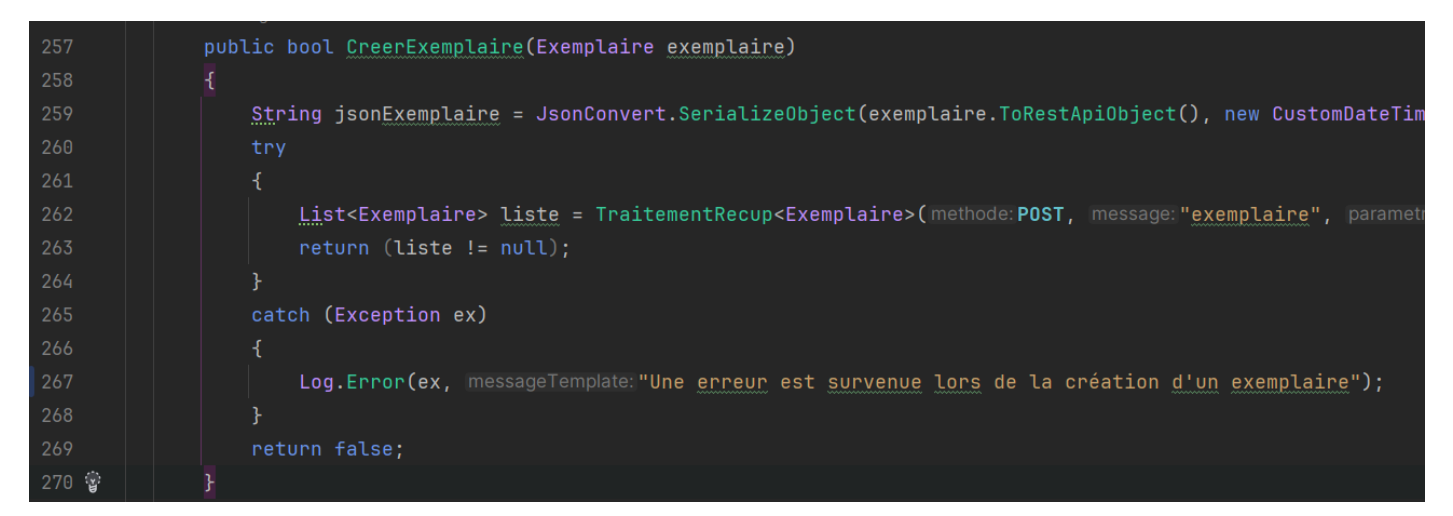

On fait de même avec tous les autres affichages console puis on obtient les logs et dans la console, et dans un fichier :

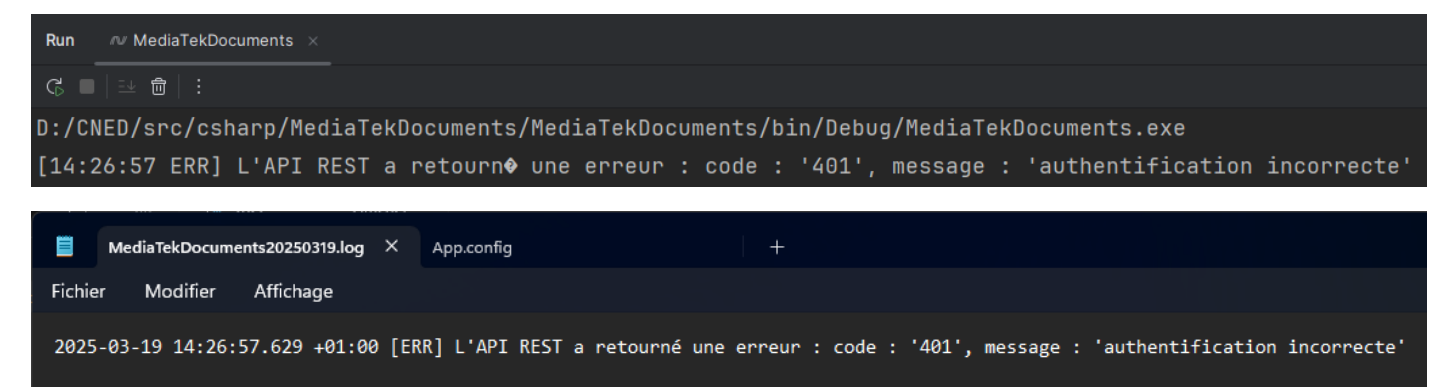

#### Étape 7 : Mise en place de tests et de la documentation

## Tâche 1 : Gérer les tests Temps de réalisation estimé : 5h - Temps de réalisation réel : 8h

| <b>O To do </b> 5/30<br>This item hasn't been started                                          | In progress 1/10 This is actively being worked on                  | O Done 10<br>This has been completed                                                       |
|------------------------------------------------------------------------------------------------|--------------------------------------------------------------------|--------------------------------------------------------------------------------------------|
| <ul> <li>MediatekDocuments #12</li> <li>Créer les documentations techniques</li> </ul>         | <ul> <li>MediatekDocuments #11</li> <li>Gérer les tests</li> </ul> | <ul> <li>MediatekDocuments #1</li> <li>Gérer les documents</li> </ul>                      |
| <ul> <li>MediatekDocuments #13</li> <li>Créer la documentation utilisateur en vidéo</li> </ul> |                                                                    | <ul> <li>MediatekDocuments #3</li> <li>Gérer les commandes de livres / DVDs</li> </ul>     |
| <ul> <li>MediatekDocuments #14</li> <li>Déployer l'API REST en ligne</li> </ul>                |                                                                    | <ul> <li>MediatekDocuments #4</li> <li>Gérer les commandes de revues</li> </ul>            |
| • MediatekDocuments #15<br>Créer un installeur pour l'application C#                           |                                                                    | <ul> <li>MediatekDocuments #5</li> <li>Gérer le suivi de l'état des exemplaires</li> </ul> |
| • MediatekDocuments #16<br>Gérer les sauvegardes des données                                   |                                                                    | <ul> <li>MediatekDocuments #6</li> <li>Mettre en place des authentifications</li> </ul>    |
| + Add item                                                                                     | + Add item                                                         | MediatekDocuments #7     Add item                                                          |

Pour cette tâche, il nous est demandé de réaliser des tests unitaires sur les classes du dossier Model, d'effectuer des tests fonctionnels de l'interface utilisateur de l'application avec Specflow et enfin, de réaliser des tests fonctionnels sur les fonctionnalités de l'API REST.

Commençons par les tests unitaires sur les classes du dossier Model.

De multiples tests ont été conçus afin de vérifier que la désérialisation des classes métiers se fait correctement, vérifier qu'une classe hérite bien d'une autre enfin, certains tests vérifient que la méthode surchargée ToString d'un type retourne le contenu attendu.

Exemple :

| 30   | [Test]                                                                                                    |
|------|----------------------------------------------------------------------------------------------------|
|      | 2 Refragg                                                                                                    |
| 31 🥁 | public void AbonnementDeserialisationTest()                                                                               |
| 32   |                                                                                                    |
| 33   | <pre>string json = "{\"id\":\"00051\",\"dateCommande\":\"2025-03-12\",\"montant\":50.99,\"dateFinAbonnement\":\"202</pre> |
|      | <pre><u>Ab</u>onnement abonnement = JsonConvert.DeserializeObject<abonnement>(json);</abonnement></pre>                   |
|      |                                                                                                    |
|      | Assert.IsNotNull(abonnement);                                                                                             |
| 37   | Assert.AreEqual("00051", abonnement.Id);                                                                                  |
|      | Assert.AreEqual(new DateTime(year:2025, month:03, day:12, hour:0, minute:0, second:0, DateTimeKind.Local), abonnem        |
|      | Assert.AreEqual(50.99, abonnement.Montant);                                                                               |
|      | Assert.AreEqual(new DateTime(year:2025, month:03, day:20, hour:0, minute:0, second:0, DateTimeKind.Local), abonnem        |
| 41   | Assert.AreEqual("10001", abonnement.IdRevue);                                                                             |
| 42   | }                                                                                                    |

| √ C# | MediaTekDocuments.Tests (23 tests) Success          |
|------|-----------------------------------------------------|
|      | {} MediaTekDocuments.Tests.Model (23 tests) Success |
|      | ✓ AbonnementTests (2 tests) Success                 |
| >    | ✓ CategorieTests (1 test) Success                   |
|      | CommandeLivreDvdTests (1 test) Success              |
|      | ✓ DocumentTests (1 test) Success                    |
|      | ✓ DvdTests (1 test) Success                         |
|      | ✓ EtatTests (2 tests) Success                       |
|      | ✓ ExemplaireTests (2 tests) Success                 |
|      | ✓ GenreTests (2 tests) Success                      |
|      | LivreDvdTests (1 test) Success                      |
|      | ✓ LivreTests (1 test) Success                       |
| >    | ✓ PublicTests (2 tests) Success                     |
|      | ✓ RayonTests (2 tests) Success                      |
| >    | RevueAbonnementAExpirationTests (1 test) Success    |
|      | ✓ RevueTests (1 test) Success                       |
| >    | ✓ SuiviTests (2 tests) Success                      |
|      | ✓ UtilisateurTests (1 test) Success                 |
|      | ✓ UtilisateurDeserialisationTest Success            |
|      |                                                     |

Ensuite, nous allons créer un test fonctionnel avec SpecFlow pour vérifier qu'une recherche dans l'onglet des livres retourne le bon résultat :

On commence par changer la visibilité du constructeur FrmMediatek en public afin de pouvoir y accéder depuis le projet SpecFlow.

Ensuite, on modifie la récupération des chaines de connexion pour toujours utiliser le fichier de configuration du projet MediaTekDocuments (au lieu d'utiliser la configuration du projet SpecFlow) :

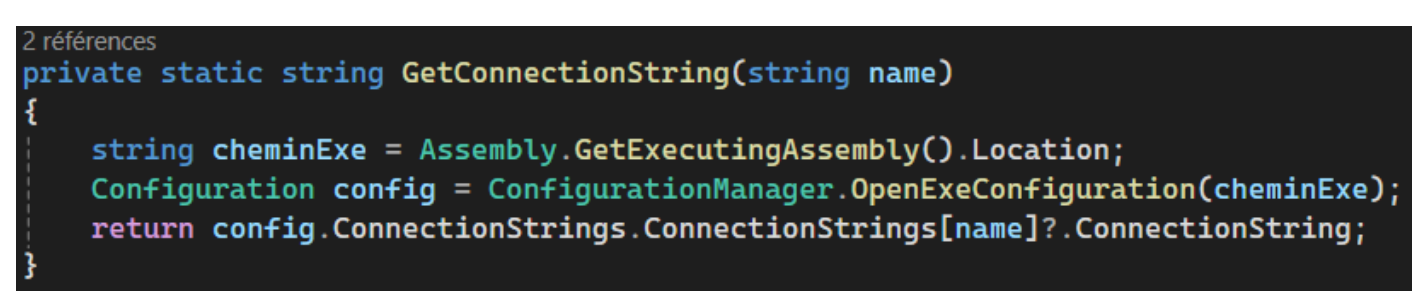

Création du projet SpecFlow :

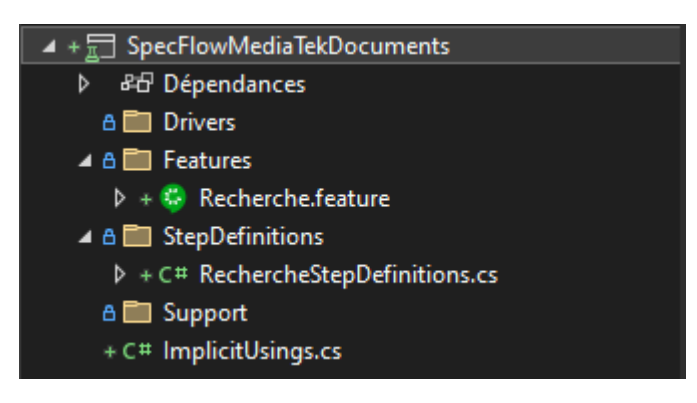

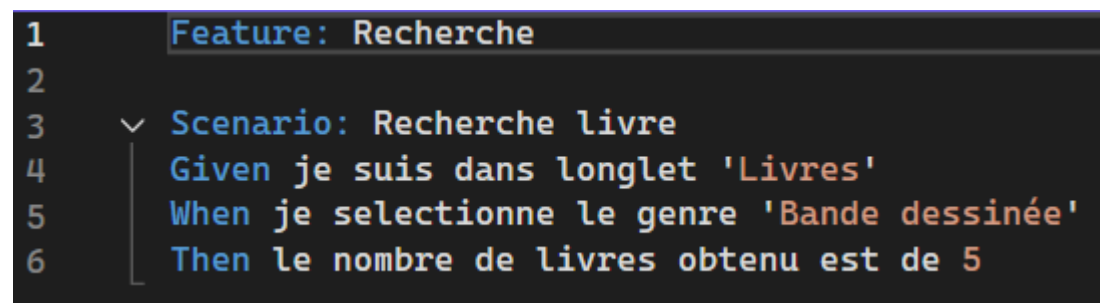

#### Définition du code pour le test :

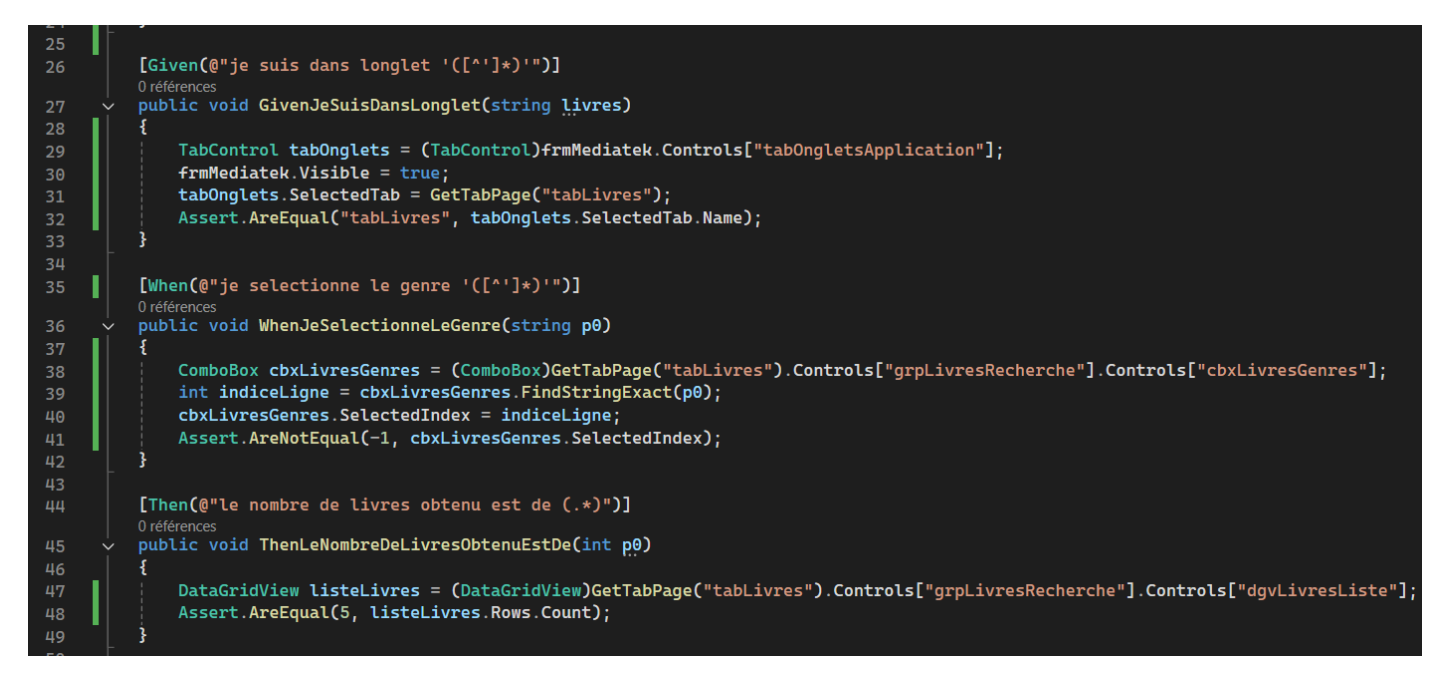

#### Résultat du test :

| Série de tests achevée : 25 tests (25 réussi(s), 0 non réussi(s), 0 ignoré(s)) exécutés en 2,4 s |        |            |                  |  |  |
|--------------------------------------------------------------------------------------------------|--------|------------|------------------|--|--|
| Test                                                                                             | Durée  | Caractéris | Message d'erreur |  |  |
| 🖻 🤡 MediaTekDocuments.Tests (24)                                                                 | 370 ms |            |                  |  |  |
| 🔺 🤗 SpecFlowMediaTekDocuments (1)                                                                | 1,1 s  |            |                  |  |  |
| 🔺 🤡 SpecFlowMediaTekDocuments.Feat                                                               | 1,1 s  |            |                  |  |  |
| 🔺 🤡 RechercheFeature (1)                                                                         | 1,1 s  |            |                  |  |  |
| 🥏 RechercheLivre                                                                                 | 1,1 s  |            |                  |  |  |

Enfin, nous allons créer des tests fonctionnels avec Postman pour contrôler toutes les fonctionnalités de l'API d'accès à la BDD :

On commence par créer une collection de tests et on configure la variable ApiUrl et l'authentification :

| MediaTekDocuments REST API Tests                                                                                                    |                                                                          |                                                |
|----------------------------------------------------------------------------------------------------|--------------------------------------------------------------------------|------------------------------------------------|
| Overview Authorization • Scripts Var                                                                                                    | riables • Runs                                                           |                                                |
| This authorization method will be used for every                                                                                                | y request in this collection. You can o                                  | verride this by specifying one in the request. |
| Auth Type                                                                                                    |                                                                          |                                                |
| Basic Auth                                                                                                    |                                                                          | ~ ]                                            |
| The authorization header will be automatically Learn more about <b>Basic Auth</b> authorization.                                                | y generated when you send the requ                                       | est.                                           |
| <ul> <li>Heads up! These parameters hold sensit<br/>while working in a collaborative environm<br/>Learn more about <u>variables</u>.</li> </ul> | ive data. To keep this data secure<br>nent,we recommend using variables. | ×                                              |
| Username                                                                                                    | admin                                                                    |                                                |
|                                                                                                    |                                                                          |                                                |
| Password                                                                                                    | adminpwd                                                                 | Δ                                              |
|                                                                                                    |                                                                          |                                                |
| MediaTekDocuments REST API Tests                                                                                                    |                                                                          | 凹 Sav                                          |
| Overview Authorization • Scripts Variables •                                                                                                    | Runs                                                                     |                                                |
| These variables are specific to this collection and its red                                                                                     | quests. Learn more about <u>collection variabl</u>                       | <u>es</u>                                      |
| Q Filter variables                                                                                                    |                                                                          |                                                |
| Variable                                                                                                    | Initial value                                                            | Current value                                  |
| ApiUri                                                                                                    | http://localhost/rest_mediatekdocume                                     | http://localhost/rest_mediatekdocuments/       |
|                                                                                                    |                                                                          |                                                |

#### Atelier professionnel n°2 : MediaTekDocuments

Ensuite, on crée des tests pour chaque fonctionnalité de l'API, voici par exemple le test pour la lecture des livres :

| GET Lecture des livres  | +                                                                                                    |        |
|-------------------------|----------------------------------------------------------------------------------------------------|--------|
| mm MediaTekDocuments    | REST API Tests / Lecture des livres                                                                                                    |        |
| GET ~ {{Api             | Uri}} /livre                                                                                                    |        |
| Params Authorization    | Headers (8) Body Scripts Settings                                                                                                    |        |
| Pre-request 2           | <pre>pm.test("La réponse possède un code 200", function () {     var jsonData = pm.response.json();</pre>                                                                                |        |
| Post-response • 4       | <pre>pm.expect(jsonData["code"]).to.eql(200); });</pre>                                                                                                    |        |
|                         | <pre>pm.test("Le premier livre de la réponse est celui attendu", function () {     var jsonData = pm.response.json();     pm.expect(jsonData["result"][0].id).to.eql("00017"); });</pre> |        |
| Body Cookies Headers    | (7) Test Results (2/2)                                                                                                    | 200 OK |
| Filter Results V        |                                                                                                    |        |
| PASSED La réponse pos   | ssède un code 200                                                                                                    |        |
| PASSED Le premier livre | e de la réponse est celui attendu                                                                                                    |        |

On effectue ici une requête GET classique mais on ajoute dans les scripts des tests. Le premier test vérifie que la réponse retourne un code 200 et le deuxième vérifie que l'identifiant du premier livre de la réponse correspond à celui attendu.

#### Atelier professionnel n°2 : MediaTekDocuments

## Une fois tous les tests construits, nous pouvons tous les lancer et obtenir le résultat :

|                                                      | MediaTekDocu                                                         | MediaTekDocuments REST API Run results         |                      |          |           |                 |  |  |
|------------------------------------------------------|----------------------------------------------------------------------|------------------------------------------------|----------------------|----------|-----------|-----------------|--|--|
| <ul> <li>MediaTekDocuments REST API Tests</li> </ul> | 😤 Ran today at 0                                                     | 유 Ran today at 03:24:15 ・ <u>View all runs</u> |                      |          |           |                 |  |  |
| GET Accès à un point d'entrée non                    | Source                                                               | Environment                                    | Iterations           | Duration | All tests | Avg. Resp. Time |  |  |
| GET Lecture des livres                               | Runner                                                               | none                                           | 1                    | 2s 904ms | 46        | 30 ms           |  |  |
| GET Lecture des DVDs                                 |                                                                      |                                                |                      |          |           |                 |  |  |
| GET Lecture des revues                               | All Tests Passed (46) Failed (0) Skipped (0)                         |                                                |                      |          |           |                 |  |  |
| GET Lecture des revues dont leur a                   | Iteration 1                                                          |                                                |                      |          |           |                 |  |  |
| GET Lecture des exemplaires d'un                     | GET Accès à un p                                                     | point d'entrée non valide                      |                      |          |           |                 |  |  |
| GET Lecture des commandes d'un I                     | http://localhost/rest                                                | t_mediatekdocuments/                           |                      |          |           |                 |  |  |
| GET Lecture des abonnements d'un                     | PASS La r                                                            | PASS La réponse possède un code 404            |                      |          |           |                 |  |  |
| GET Lecture des genres                               | PASS Le message de la réponse est celui attendu                      |                                                |                      |          |           |                 |  |  |
| GET Lecture des publics                              |                                                                      |                                                |                      |          |           |                 |  |  |
| GET Lecture des rayons                               | GET Lecture des livres http://localhost/rest_mediatekdocuments/livre |                                                |                      |          |           |                 |  |  |
| GET Lecture des etats d'une comm                     |                                                                      |                                                |                      |          |           |                 |  |  |
| GET Lecture des suivis d'une comm                    | PASS Lar                                                             | PASS La réponse possède un code 200            |                      |          |           |                 |  |  |
| PUT Contrôle d'une authentification                  | PASS Lep                                                             | remier livre de la répons                      | e est celui attendu  |          |           |                 |  |  |
| POST Insertion d'un DVD                              | GET Lecture des DVDs                                                 |                                                |                      |          |           |                 |  |  |
| PUT Modification d'un DVD                            | http://localhost/rest                                                | _mediatekdocuments/dvd                         |                      |          |           |                 |  |  |
| DEL Suppression d'un DVD                             | PASS La r                                                            | éponse possède un code                         | 200                  |          |           |                 |  |  |
| POST Insertion d'un livre                            | PASS Lep                                                             | remier DVD de la répons                        | e est celui attendu  |          |           |                 |  |  |
| PUT Modification d'un livre                          |                                                                      |                                                |                      |          |           |                 |  |  |
| DEL Suppression d'un livre                           | GET Lecture des                                                      | revues                                         |                      |          |           |                 |  |  |
| POST Insertion d'une revue                           | http://iocamost/resi                                                 |                                                |                      |          |           |                 |  |  |
| PUT Modification d'une revue                         | PASS La r                                                            | éponse possède un code                         | 200                  |          |           |                 |  |  |
| DEL Suppression d'une revue                          | PASS Lap                                                             | remière revue de la répo                       | nse est celle attend | due      |           |                 |  |  |
|                                                      |                                                                      |                                                |                      |          |           |                 |  |  |

Cette tâche a pris plus de temps que prévu car des problèmes ont été rencontrés à l'utilisation de SpecFlow. En effet, le projet a été abandonné donc il a fallu trouver des solutions pour quand même pouvoir l'installer et l'utiliser.

## Atelier professionnel n°2 : MediaTekDocuments Tâche 2 : Créer les documentations techniques Temps de réalisation estimé : 1h - Temps de réalisation réel : 1h

BTS SIO 2<sup>ème</sup> année

**To do** 4/30 O Done 11 O In progress 1/10 This item hasn't been started This has been completed This is actively being worked on MediatekDocuments #1 Créer la documentation utilisateur en vidéo Créer les documentations techniques Gérer les documents Déployer l'API REST en ligne Gérer les commandes de livres / DVDs MediatekDocuments #15 Créer un installeur pour l'application C# Gérer les commandes de revues MediatekDocuments #5 • MediatekDocuments #16 Gérer les sauvegardes des données Gérer le suivi de l'état des exemplaires MediatekDocuments #6 Mettre en place des authentifications + Add item

Dans cette tâche, il nous est demandé de générer et déployer les documentations techniques pour l'application C# ainsi que l'API REST. Les procédés utilisés vont être les mêmes que pour mes ateliers professionnels précédents.

Pour l'application C#, on utilise un projet de documentation DocFx qui permet d'avoir des pages avec les classes de l'application, leur signature et leur description ainsi que d'autres pages qui peuvent être utiles dans une documentation. Nous pouvons ensuite automatiquement déployer le projet DocFx vers une GitHub Pages à l'aide d'une action GitHub.

Pour plus de détails sur le fonctionnement, voir l'atelier professionnel Personnel Manager à la page 13

Voici le résultat :

Accueil de la documentation technique :

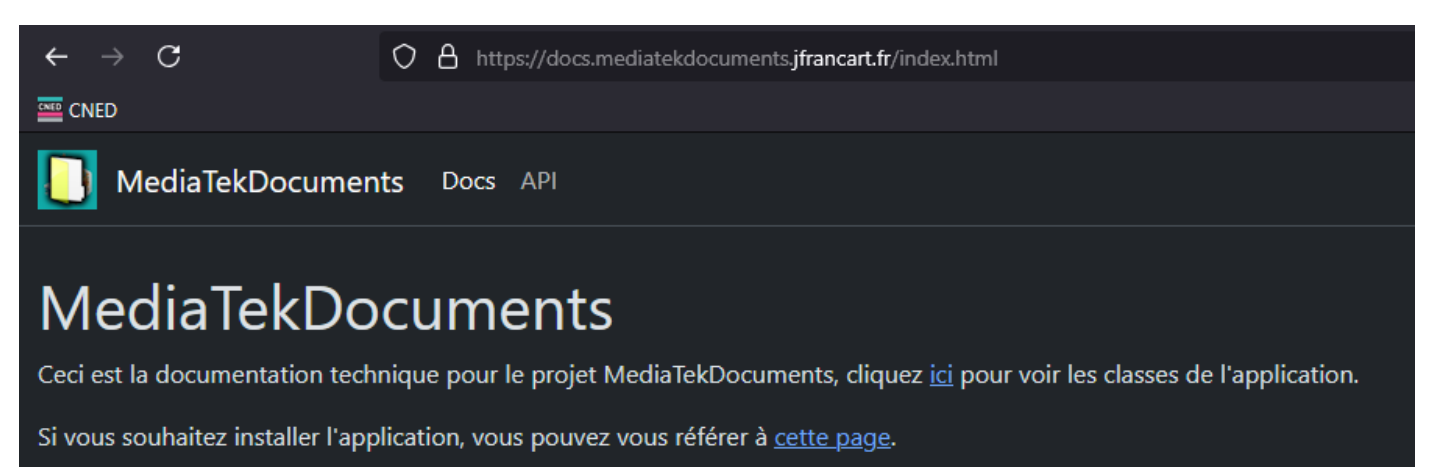

| MediaTekDocuments Docs API |                                                                                                    | ● |
|----------------------------|----------------------------------------------------------------------------------------------------|---|
| = Filter by title          |                                                                                                    |   |
|                            | Pour commencer                                                                                                    |   |
|                            | Prérequis :                                                                                                    |   |
|                            | <ul> <li>Un ordinateur avec comme système d'exploitation Windows 7 ou plus récent</li> <li>Le runtime <u>.NET Framework 4.7.2</u> installé sur l'ordinateur</li> <li>Une instance de l'API REST accessible (suivre les instructions dans <u>le dépôt de l'API REST</u>)</li> </ul> |   |
|                            | Installation :                                                                                                    |   |
|                            | Récupérer <u>l'installeur de l'application</u> éxécuter l'installeur et suivre les instructions à l'écran                                                                                                    |   |
|                            | Note : si besoin, changer les chaînes de connexion pour l'API REST en se rendant dans le dossier d'installation de l'application, et ouvrant le fichier MediaTekDocuments.exe.config et en changeant les valeurs des chaines de connexion.                                         | n |
|                            | L'application devrait maintenant pouvoir être éxécutée depuis le bureau et le menu démarrer.                                                                                                    |   |
|                            |                                                                                                    |   |
| Download PDF               | Edit this page                                                                                                    |   |
| Made with <u>docfx</u>     |                                                                                                    |   |

## Exemple d'affichage d'une méthode :

| /// <summary><br/>/// <u>Rempli</u> un des 3 combo (</summary>                                                                                    | genre, public, rayon)                                                                                                 |       |      |  |
|----------------------------------------------------------------------------------------------------|----------------------------------------------------------------------------------------------------|-------|------|--|
| ///                                                                                                    |                                                                                                    |       |      |  |
| /// <param_name="lescategor< th=""><th>ies"&gt;liste des obiets de tupe Genre ou Public ou Rauon</th><th></th><th></th></param_name="lescategor<> | ies">liste des obiets de tupe Genre ou Public ou Rauon                                                                |       |      |  |
| /// <papam name="bda">bindi</papam>                                                                                                    | ngsounce contenget les informations/papars                                                                            |       |      |  |
|                                                                                                    | how à normaling/normal                                                                                                |       |      |  |
|                                                                                                    | box u rempting, purum>                                                                                                |       |      |  |
| I8 usages 2 CNED SLAM +1                                                                                                    |                                                                                                    |       |      |  |
| public static void RemplirC                                                                                                    | combo <u>Categorie</u> (List <categorie> lesCategories, BindingSource bdg, Com</categorie>                            | boBox | cbx) |  |
| MediaTekDocuments Docs API                                                                                                    |                                                                                                    | •     | Q Se |  |
| = Filter by title                                                                                                    | RemplirComboCategorie(List <categorie>, BindingSource, ComboBox)</categorie>                                          |       |      |  |
|                                                                                                    |                                                                                                    |       |      |  |
| > MediaTekDocuments                                                                                                    | Rempli un des 3 combo (genre, public, rayon)                                                                          |       |      |  |
| Media lekDocuments.Properties     MediaTekDocuments.controller                                                                                    | public static void RemplirComboCategorie(List <categorie> lesCategories, BindingSource bdg, ComboBox cbx)</categorie> |       |      |  |
| > MediaTekDocuments.comoner                                                                                                    |                                                                                                    |       |      |  |
| > MediaTekDocuments.manager                                                                                                    | Parameters                                                                                                    |       |      |  |
| > MediaTekDocuments.model                                                                                                    |                                                                                                    |       |      |  |
| ✓ MediaTekDocuments.view                                                                                                    | liste des eléctre de trans Constant Dublis en Danas                                                                   |       |      |  |
| FrmAuth                                                                                                    | liste des objets de type Genre ou Public ou Rayon                                                                     |       |      |  |
| FrmMediatekCommandesLivreDvd                                                                                                    | bdg BindingSource                                                                                                    |       |      |  |
| FrmMediatekCommandesRevue                                                                                                    | bindingsource contenant les informations                                                                              |       |      |  |
| FrmModifEtat                                                                                                    | cbx ComboBox                                                                                                    |       |      |  |
|                                                                                                    | combobox à remplir                                                                                                    |       |      |  |
|                                                                                                    |                                                                                                    |       |      |  |
|                                                                                                    | PemplirDudEvemplairesListe(List < Evemplaires)                                                                        |       |      |  |
|                                                                                                    | Rempin DvdexemplanesListe(List< exemplane>)                                                                           |       |      |  |
|                                                                                                    | Remplit le dategrid des exemplaires avec la liste reçue en paramètre                                                  |       |      |  |
|                                                                                                    | private void RemplirDvdExemplairesListe(List <exemplaire> exemplaires)</exemplaire>                                   |       |      |  |
|                                                                                                    |                                                                                                    |       |      |  |

Pour générer la documentation technique de l'API REST, on utilise l'outil phpDocumentor. Là encore, on utilise GitHub Actions et GitHub Pages pour ensuite déployer la documentation technique vers un site.

Voici l'exemple de l'affichage d'une méthode dans la documentation technique :

| <pre>/**  * Retourne toutes les commandes pour un livre /  * @param array null \$champs Les champs contenan  * @return array null La liste des commandes du  */ 1 usage  * Refragg private function selectCommandesDocument(?array)</pre> | / DVD<br>nt un champ 'id'<br>document ou null<br>\$champs <b>) :</b> ? <mark>arra</mark> | avec l'identifiant du document<br>en cas d'erreur<br>y{                               |
|----------------------------------------------------------------------------------------------------|------------------------------------------------------------------------------------------|---------------------------------------------------------------------------------------|
| selectCommandesDocument()                                                                                                    | MyAccessBDD.php: 944                                                                     | <u>insertCommandeDocument()</u><br>insertDocument()                                   |
| Retourne toutes les commandes pour un livre / DVD                                                                                                    |                                                                                          | <u>insertDvd()</u><br>insertLivre()                                                   |
| private selectCommandesDocument(array <string int, mixed=""> null \$c<br/>array<string int, mixed=""> null</string int,></string int,>                                                                                                    | champs) :                                                                                | <u>insertOneTupleOneTable()</u><br><u>insertRevue()</u><br><u>selectAbonnements()</u> |
| Parameters                                                                                                    |                                                                                          | <u>selectAllDvd()</u><br><u>selectAllLivres()</u><br>selectAllRevues()                |
| <pre>\$champs : array<string int, mixed=""> null</string int,></pre>                                                                                                    |                                                                                          | selectCommandesDocument()                                                             |
| Les champs contenant un champ 'id' avec l'identifiant du doc                                                                                                    | ument                                                                                    | <u>selectExemplairesDocument()</u><br>selectRevuesAbonnementAExpirati                 |
| Return values                                                                                                    |                                                                                          | onProchaine()                                                                         |
| arrav <string lint.="" mixed="">Inull —</string>                                                                                                    |                                                                                          | selectTuplesOneTable()                                                                |
| La liste des commandes du document ou null en cas d'erreur                                                                                                    | <u>supprimerDocument()</u>                                                               |                                                                                       |
|                                                                                                    |                                                                                          | <u>supprimerDvd()</u>                                                                 |
|                                                                                                    |                                                                                          | <u>supprimerLivre()</u>                                                               |
| coloctExamplairesDecument()                                                                                                    | MyAccessBDD.php: 924                                                                     | supprimerLivreDvd() I supprimerRevue()                                                |
| selectexemplairesDocument()                                                                                                    |                                                                                          | <u>updateAbonnement()</u>                                                             |
| récupère tous les exemplaires d'un document                                                                                                    |                                                                                          | <u>updateCommande()</u>                                                               |
| private colectEvernolaireeDecument(errowcetringlist mived)[mul]                                                                                                    | ¢champe) :                                                                               | updateCommandeDocument()                                                              |
| array <string int, mixed=""> null</string int,>                                                                                                    | schamps) .                                                                               | updateDvd()                                                                           |
|                                                                                                    |                                                                                          | <u>updateExemplaire()</u>                                                             |
| Parameters                                                                                                    |                                                                                          | updateLivre()                                                                         |
| <pre>\$champs : array<string int, mixed=""> null</string int,></pre>                                                                                                    |                                                                                          | updateOneTupleOneTable()<br>updateRevue()                                             |

## Atelier professionnel n°2 : MediaTekDocuments Tâche 2 : Créer la documentation utilisateur en vidéo Temps de réalisation estimé : 2h - Temps de réalisation réel : 3h

BTS SIO 2<sup>ème</sup> année

**To do** 3 / 30 **Done** 12 O In progress 1/10 This item hasn't been started This is actively being worked on This has been completed Déployer l'API REST en ligne Créer la documentation utilisateur en vidéo Gérer les documents MediatekDocuments #3 Créer un installeur pour l'application C# Gérer les commandes de livres / DVDs Gérer les sauvegardes des données Gérer les commandes de revues Gérer le suivi de l'état des exemplaires Mettre en place des authentifications 100 + Add item + Add item + Add item s://github.com/Refragg/MediatekDocuments/issues/9

Pour la réalisation de cette tâche, il nous est demandé de créer une vidéo de 10 minutes maximum présentant l'ensemble des fonctionnalités de l'application C#. Cette vidéo devra être accompagnée d'explications claires quant à l'usage de l'application.

J'ai commencé par créer une liste de points à aborder dans la vidéo. Ensuite, j'ai préparé l'outil pour enregistrer la vidéo : OBS Studio. Une fois la vidéo enregistrée, j'ai réalisé un léger montage avec Shotcut afin de rendre la vidéo plus agréable, fluide et de la raccourcir à moins de 10 minutes.

Au final, le durée de la vidéo est de 9:58 :

| 🛓 docmediadocs.mp4 - Lecteur multimédia VLC           |                                                   |                    |                         |               |                 |                              |             |               | -                       | ð×    |
|-------------------------------------------------------|---------------------------------------------------|--------------------|-------------------------|---------------|-----------------|------------------------------|-------------|---------------|-------------------------|-------|
| Média Lecture Audio Vidéo Sous-titres Outils Vue Aide |                                                   |                    |                         |               |                 |                              |             |               |                         |       |
|                                                       | Gertion des documents de la méd                   | isthèone.          |                         |               |                 |                              | - D X       |               |                         |       |
| 63)                                                   | Uses DVD Resume Province des                      | nameque            |                         |               |                 |                              |             |               |                         |       |
| Corbeille                                             | Dasheedaa                                         | O TOPE             |                         |               |                 |                              |             |               |                         |       |
|                                                       | Saisir le titre ou la partie d'un titre           |                    |                         | Ou sélect     | tionner le genr |                              | ~ X         |               |                         |       |
|                                                       |                                                   |                    |                         |               |                 |                              |             |               |                         |       |
|                                                       | Saisir un numéro de document :                    |                    | Rechercher              | Ou sélect     | ionner le publi | <b>c</b> :                   | ~ X         |               |                         |       |
|                                                       |                                                   |                    |                         | Ou select     | ionner le carre |                              |             |               |                         |       |
|                                                       |                                                   |                    |                         | 00 4000       | in the region   |                              | - (*)       |               |                         |       |
|                                                       | id Têre                                           | Auteur             | Collection              | Genre         | Public          | Rayon                        |             |               |                         |       |
|                                                       | 00001 Quand Bort la recluse                       | Fred Vargas        | Commissaire Adamsberg   | Policier      | Adutes          | Policiers français étrangers |             |               |                         |       |
|                                                       | 00002 Un pays à l'aube                            | Dennis Lehanne     |                         | Hatorique     | Adutes          | Uttérature étrangère         |             |               |                         |       |
|                                                       | 00003 Et je danse aussi<br>00004 L'améri historie | Anne-Laure Bondoux | Commission Advantations | Comédie       | Tous publics    | Litterature française        |             |               |                         |       |
|                                                       | 00005 Les anorymes                                | RJ Ellory          | Commissare Adamsberg    | Policier      | Adutes          | Uttérature étrangère         |             |               |                         |       |
|                                                       | 00006 La marque jaune                             | Edgar P. Jacobs    | Blake et Mortimer       | Bande dessine | ée Tous publics | BD Aduites                   |             |               |                         |       |
|                                                       | 00007 Dans les coulisses du musée                 | Kate Atkinson      |                         | Roman         | Tous publics    | Littérature étrangère        |             |               |                         |       |
|                                                       | 00008 Histoire du juif errant                     | Jean d'Omesson     |                         | Roman         | Aduites         | Littérature française        |             |               |                         |       |
|                                                       | Informations détaillées                           |                    |                         |               |                 |                              |             |               |                         |       |
|                                                       | Numéro de document : 00001                        |                    | Code ISBN :             | 123456987789  | 6 Inage         | 1                            |             |               |                         |       |
|                                                       | Titre : Quand ac                                  | rt la recluse      |                         |               |                 |                              |             |               |                         |       |
|                                                       | Auteur(e) : Fred Varg                             | as                 |                         |               |                 |                              |             |               |                         |       |
|                                                       | Collection : Commissi                             | aire Adamsberg     |                         |               |                 |                              |             |               |                         |       |
|                                                       | Genire : Policier                                 |                    |                         |               |                 |                              |             |               |                         |       |
|                                                       | Public : Aduites                                  |                    |                         |               |                 |                              |             |               |                         |       |
|                                                       | Rayon : Policiers t                               | rançais étrangers  |                         |               |                 |                              |             |               |                         |       |
|                                                       | Chemin de l'image :                               |                    | 2                       |               | _               |                              |             |               |                         |       |
|                                                       | Exemplaires : Numero Date                         | Achat Bat          |                         |               |                 |                              |             |               |                         |       |
|                                                       |                                                   |                    |                         |               |                 |                              |             |               |                         |       |
|                                                       |                                                   |                    |                         |               |                 |                              |             |               |                         |       |
|                                                       |                                                   |                    |                         |               |                 |                              |             |               | document                |       |
|                                                       | Actions                                           |                    |                         |               |                 |                              |             |               | uccomencas              |       |
|                                                       | Ajouter Modifier Su                               | pprimer Gérer les  | commandes               |               |                 | Valid                        | ler Annuler |               |                         |       |
|                                                       |                                                   |                    |                         | -             |                 |                              |             |               |                         |       |
| 🔡 🧮 🤙 🔟                                               |                                                   |                    |                         |               |                 |                              |             | 😥 💷 🤑 FRA 🖘 🕻 | a)  19:13:21 23/03/2025 |       |
| 01:59                                                 |                                                   |                    |                         |               |                 |                              |             |               |                         | 09:58 |
|                                                       |                                                   |                    |                         |               |                 |                              |             |               |                         | 90%   |
|                                                       |                                                   |                    |                         |               |                 |                              |             |               |                         | (1)   |

## Étape 8 : Déploiement et gestion de la sauvegarde des données

## Tâche 1 : Déployer le projet Temps de réalisation estimé : 3h - Temps de réalisation réel : 3h

| O To do 1/30 ····<br>This item hasn't been started           | • In progress 2/10 ····<br>This is actively being worked on                                  | O Done 13<br>This has been completed                                                       |
|--------------------------------------------------------------|----------------------------------------------------------------------------------------------|--------------------------------------------------------------------------------------------|
| • MediatekDocuments #16<br>Gérer les sauvegardes des données | MediatekDocuments #14     Déployer l'API REST en ligne                                       | <ul> <li>MediatekDocuments #1</li> <li>Gérer les documents</li> </ul>                      |
|                                                              | <ul> <li>MediatekDocuments #15</li> <li>Créer un installeur pour l'application C#</li> </ul> | <ul> <li>MediatekDocuments #3</li> <li>Gérer les commandes de livres / DVDs</li> </ul>     |
|                                                              |                                                                                              | <ul> <li>MediatekDocuments #4</li> <li>Gérer les commandes de revues</li> </ul>            |
|                                                              |                                                                                              | <ul> <li>MediatekDocuments #5</li> <li>Gérer le suivi de l'état des exemplaires</li> </ul> |
|                                                              |                                                                                              | <ul> <li>MediatekDocuments #6</li> <li>Mettre en place des authentifications</li> </ul>    |
| + Add item                                                   | + Add item                                                                                   | MediatekDocuments #7                                                                       |

Commençons par déployer l'API REST en ligne, elle sera déployée sur le même serveur utilisé que pour l'application Mediatekformations. La procédure de déploiement est d'ailleurs identique à quelques choses près :

Après connexion sur le serveur, j'ai commencé par cloner et paramétrer un projet utilisant docker-composelamp. Ce dépôt contient une base pour déployer un stack LAMP (Linux, Apache, MySQL, PHP) facilement avec Docker compose.

Pour déployer le site correctement, plusieurs étapes ont été réalisées :

- Clonage du code source de rest\_mediatekdocuments
- Configuration du DNS du domaine pour rediriger api.mediatekdocuments.jfrancart.fr vers le serveur
- Paramétrage de la base docker-compose-lamp pour l'adapter au projet
- Ajout de la base de données depuis le panel phpMyAdmin
- Configuration du proxy inversé de test utilisé (permet la gestion centralisée de plusieurs sites sur un serveur)
- Modification des paramètres d'accès à la base de données dans le fichier .env
- Changement des identifiants de l'accès à l'API REST
- Installation des bundles utilisés dans l'application avec `composer install`
- Une fois que la configuration fonctionne sur le proxy inversé de test, déploiement sur celui de production
- Création de services systemd pour automatiser le démarrage du site lors du redémarrage du serveur
- Ajout du domaine \*.mediatekdocuments.jfrancart.fr aux domaines couverts par le certificat SSL utilisé par le serveur

Une fois ces étapes réalisées, l'API REST est déployée et disponible sur https://api.mediatekdocuments.jfrancart.fr

# Atelier professionnel n°2 : MediaTekDocuments

On peut ensuite tester l'API en lançant la collection de tests Postman :

| CET Lecture des livres                                                                                                 | uments RE: +                            | ✓ 図 No environment ✓   語                            |
|----------------------------------------------------------------------------------------------------|-----------------------------------------|-----------------------------------------------------|
| <b>MediaTekDocuments REST API Run results</b><br>දී Ran today at 10:44:36 · <u>View all runs</u>                       |                                         | Run Again Automate Run 🗸 🕂 New Run 🔂 Export Results |
| Source         Environment         Iterations         Duration           Runner         none         1         4s 619m | All tests Avg. Resp. Time<br>s 46 92 ms |                                                     |
| All Tests Passed (45) Failed (1) Skipped (0)                                                                           |                                         | <u>View Summary</u>                                 |
| Iteration 1                                                                                                    |                                         |                                                     |
| GET Accès à un point d'entrée non valide<br>https://api.mediatekdocuments.jfrancart.fr/                                |                                         | 200 OK 178 ms 242 B                                 |
| PASS La réponse possède un code 404<br>PASS Le message de la réponse est celui attendu                                 |                                         |                                                     |
| GET Lecture des livres<br>https://api.mediatekdocuments.jfrancart.fr/livre                                             |                                         | 200 OK 58 ms 6.592 KB                               |
| PASS La réponse possède un code 200<br>PASS Le premier livre de la réponse est celui attendu                           |                                         |                                                     |
| GET Lecture des DVDs                                                                                                   |                                         |                                                     |
| https://api.mediatekdocuments.jfrancart.fr/dvd                                                                         |                                         | 200 OK 79 ms 1.676 KB                               |
| PASS La réponse possède un code 200                                                                                    |                                         |                                                     |
| PASS Le premier DVD de la réponse est celui attendu                                                                    |                                         |                                                     |
| GET Lecture des revues                                                                                                 |                                         | 000 OV EA                                           |
| PASS La rénonse possède un code 200                                                                                    |                                         | 200 OK 54 ms 2.547 KB                               |
| PASS La première revue de la réponse est celle attendue                                                                |                                         |                                                     |
|                                                                                                    |                                         |                                                     |

Un test ne passe pas, c'est le test de la lecture des revues dont leur abonnement arrive à expiration, on peut l'ignorer, c'est juste que les revues arrivant à expiration ont changé entre temps.

Désormais, nous allons créer un installeur pour l'application C#. La démarche est la même que pour l'application PersonnelManager, plus de détails sont disponibles dans <u>le compte rendu de l'atelier</u> professionnel PersonnelManager à la page 21.

Voici le résultat avec l'installeur et son accessibilité depuis le dépôt de l'application :

| Mark-T-LD                                                                                                    |               |             | $\sim$ |  |  |
|----------------------------------------------------------------------------------------------------|---------------|-------------|--------|--|--|
|                                                                                                    | _             |             | ^      |  |  |
| Bienvenue dans l'Assistant Installation de<br>MediaTekDocuments                                                                                                    |               |             |        |  |  |
| Le programme d'installation va vous guider tout au long des étapes néce:<br>MediaTekDocuments sur votre ordinateur.                                                                                                    | ssaires à l'i | nstallation | de     |  |  |
| AVERTISSEMENT : ce logiciel est protégé par la loi relative au droit d'auteur et par les conventions<br>internationales. Toute reproduction ou distribution partielle ou totale du logiciel, par quelque moyen<br>que ce soit, est strictement interdite. Toute personne ne respectant pas ces dispositions se rendra<br>coupable du délit de contrefaçon et sera passible des sanctions pénales prévues par la loi. |               |             |        |  |  |
| < Précédent Suivar                                                                                                    | nt >          | Annı        | ler    |  |  |

| FRANCART Jérémy                            | Atelier professionnel n°2 : MediaTe                                        | ekDocuments         | BTS SIO 2 <sup>ème</sup> année |
|--------------------------------------------|----------------------------------------------------------------------------|---------------------|--------------------------------|
| fragg / MediatekDocuments                  |                                                                            | Q Type () to search |                                |
| Issues 1 🕺 Pull requests 🕞 Actions f       | ] Projects 1 🖽 Wiki 🛈 Security 🗠 Insights 🕸 Settings                       |                     |                                |
| Releases / 1.0                             |                                                                            |                     |                                |
| MediaTekDocum                              | ents v1.0 (Latest)                                                         |                     | Compare - 🖉 🖞                  |
| Refragg released this now 🕟 1.             | 0 - <del>o</del> - 3a0b037                                                 |                     |                                |
| Ceci contient la première version fi       | nale de l'application, l'installateur est récupérable dans les liens en de | essous de ce texte. |                                |
| Il peut être nécessaire de modifier        | la configuration pour les identifiants de l'API.                           |                     |                                |
| Veuillez vous référer à la <u>document</u> | tation technique en cas de problème d'installation.                        |                     |                                |
| ✓ Assets 3                                 |                                                                            |                     |                                |
| Media Tek Documents.msi                    |                                                                            | 3.67 MB             | now                            |
| Source code (zip)                          |                                                                            |                     | 7 minutes ago                  |
| Source code (tar.gz)                       |                                                                            |                     | 7 minutes ago                  |
| 0                                          |                                                                            |                     |                                |
|                                            |                                                                            |                     |                                |

## Tâche 2 : Gérer les sauvegardes des données Temps de réalisation estimé : 1h - Temps de réalisation réel : 1h

| ••• To do 0/30 ••• | <ul> <li>In progress 1/10</li> <li>This is actively being worked on</li> <li>MediatekDocuments #16</li> <li>Gérer les sauvegardes des données</li> </ul> | <ul> <li>Done 15</li> <li>This has been completed</li></ul>                                                                                                    |
|--------------------|----------------------------------------------------------------------------------------------------|----------------------------------------------------------------------------------------------------|
| + Add item         | + Add item                                                                                                    | <ul> <li>MediatekDocuments #14</li> <li>Déployer l'API REST en ligne</li> <li>MediatekDocuments #15</li> <li>Créer un installeur pour l'application C#</li> <li>+ Add item</li> </ul> |

Dans cette tâche, il nous est demandé de gérer la sauvegarde de la base de données.

Au niveau de l'organisation de la sauvegarde : on va effectuer une sauvegarde complète tous les jours. Sachant que la base de données est légère, nous pouvons effectuer une sauvegarde tous les jours sans grand impact sur les performances de l'API et sans grand impact sur le stockage du serveur.

Le procédé pour sauvegarder la base de données est le même que pour le site internet Mediatekformation. Cependant, un script de restauration a été ajouté. 1 #!/bin/sh 2 DATE=`date -I` 3 4 # Suppression de l'ancien fichier de sauvegarde de BDD 5 #find /root/rest\_mediatekdocuments-bdd-bkps/bdd\* -mtime -1 -exec rm {} \; 6 7 # Sauvegarde de la BDD dans /root/rest\_mediatekdocuments-bdd-bkps/ 8 docker exec rest\_mediatekdocuments-mariadb106 /usr/bin/mysqldump -u root --password=tiger --databases mediatek86 --single-transaction | gzip > /root/rest\_mediatekdocuments-bdd-bkps/bddbackup\_\${DATE}.sql.gz

Puis, voici le script de restauration de la base de données :

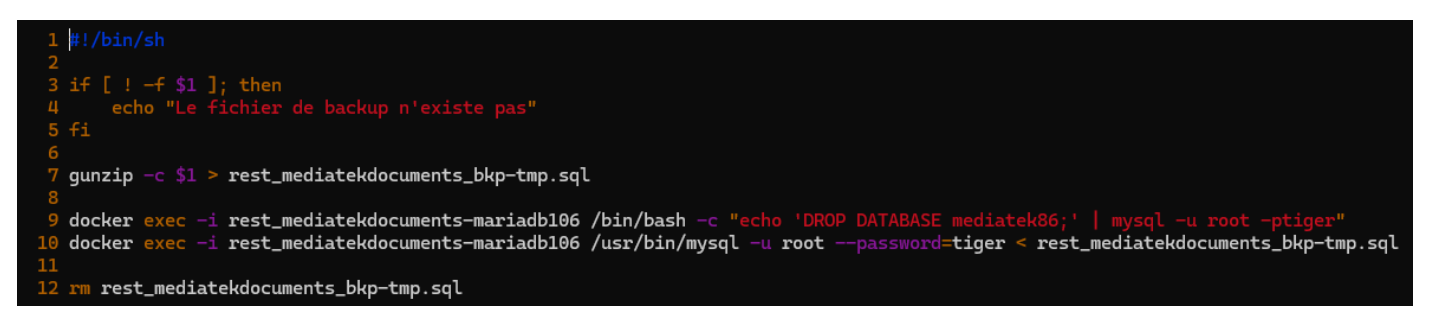

Pour l'utiliser, on l'invoque avec en argument le fichier de backup choisi :

:~# ./rest\_mediatekdocuments-bdd-restore rest\_mediatekdocuments-bdd-bkps/bddbackup\_2025-03-24.sql.gz

Enfin, on ajoute cette ligne dans le crontab en effectuant crontab -e :

```
1 # Edit this file to introduce tasks to be run by cron.
2 #
3 # Each task to run has to be defined through a single line
4 # indicating with different fields when the task will be run
5 # and what command to run for the task
6 #
7 # To define the time you can provide concrete values for
8 # minute (m), hour (h), day of month (dom), month (mon),
9 # and day of week (dow) or use '*' in these fields (for 'any').
10 #
11 # Notice that tasks will be started based on the cron's system
12 # daemon's notion of time and timezones.
13 #
14 # Output of the crontab jobs (including errors) is sent through
15 # email to the user the crontab file belongs to (unless redirected).
16 #
17 # For example, you can run a backup of all your user accounts
18 # at 5 a.m every week with:
19 # 0 5 * * 1 tar -zcf /var/backups/home.tgz /home/
20 #
21 # For more information see the manual pages of crontab(5) and cron(8)
22 #
23 # m h dom mon dow command
24 00 12 * * * /root/mediatekformation-bdd-bkp
25 00 12 * * * /root/rest_mediatekdocuments-bdd-bkp
```

Cette ligne indique qu'il faut exécuter le script de sauvegarde de la base de données chaque jour à 12h00.

## <u>Bilan</u>

Le développement et le déploiement de cette solution applicative comprenant l'application et l'API REST m'a permis de mettre mes compétences à l'épreuve notamment sur l'exploitation d'une API, la construction d'interfaces, la gestion des données d'une application, l'authentification ainsi que la gestion de projet pour réaliser les tâches à temps et autres.

Les objectifs de développement, documentation et déploiement ont pu être menés selon moi à bien malgré le fait que certaines libertés ont été prises ainsi qu'une importante contrainte de temps ce qui a mené à certaines adaptations nécessaires.